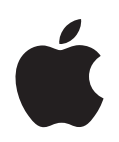

# iPod nano 機能ガイド

# 目次

#### 第1章 4 iPod nanoの基本

- 5 iPod nano 各部の説明
- 5 iPod nano のコントロールを使用する
- 7 iPod nano のコントロールを使用できないようにする
- 8 iPod nano のメニューを使用する
- 9 iPod nano を接続する/接続解除する(取り外す)

#### 第2章 14 音楽の機能

- 14 iTunes について
- 15 コンピュータに音楽を読み込む
- 19 音楽を整理する
- 20 音楽と Podcast を iPod nano にダウンロードする
- 24 音楽を再生する
- 29 Podcast を聴く
- 30 オーディオブックを聴く
- 30 FM ラジオを聴く

#### 第3章 31 写真の機能

- 31 写真をダウンロードする
- 34 写真を表示する

#### 第4章 36 その他の機能とアクセサリ

- 36 iPod nano を外部ディスクとして使用する
- 37 その他の設定を使用する
- 41 アドレスデータ、カレンダー、および To Do リストを同期する
- 43 メモを保存する/読む
- 43 iPod nanoのアクセサリについて学習する

#### 第5章 45 ヒントとトラブルシューティング

- 45 一般的な提案
- 50 iPod ソフトウェアをアップデートする/復元する

#### 第6章 52 安全にお使いいただくための注意点と清掃方法

- 52 設定と安全に関する情報
- 52 安全、清掃、および取り扱いに関する一般的なガイドライン
- 第7章 54 その他の情報、サービス、サポート

# iPod nano の基本

このたびは iPod nano をご購入いただき、ありがとうございます。こ のセクションでは、iPod nano の機能、コントロールの使用方法など について説明します。

iPod nano を使用するには、音楽、写真、およびその他のファイルをお使いのコンピュータに置いてから、iPod nano にダウンロードします。

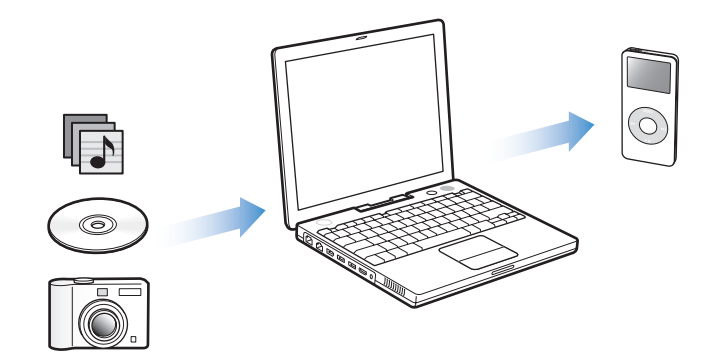

iPod nano は、単なる音楽用プレーヤーではありません。iPod nano を使えば、次のことが可能です:

- 曲およびデジタルフォトを保管し、持ち歩いて聴いたり見たりする
- Podcast(インターネット経由で配布される、ダウンロード可能なラジオ形式の番組)を聴く
- iPod nano 上の音楽付きで写真をスライドショーとして表示する
- iTunes Music Store または audible.com から購入したオーディオブックを聴く
- iPod nano を外部ディスクとして使用して、ファイルやその他のデータを保存またはバック アップする
- お使いのコンピュータのアドレスデータ、カレンダー、および To Do リストの情報を同期させる
- ゲームで遊ぶ、メモを保管する、アラームをセットする、など

## iPod nano 各部の説明

iPod nano のすべてのコントロールです:

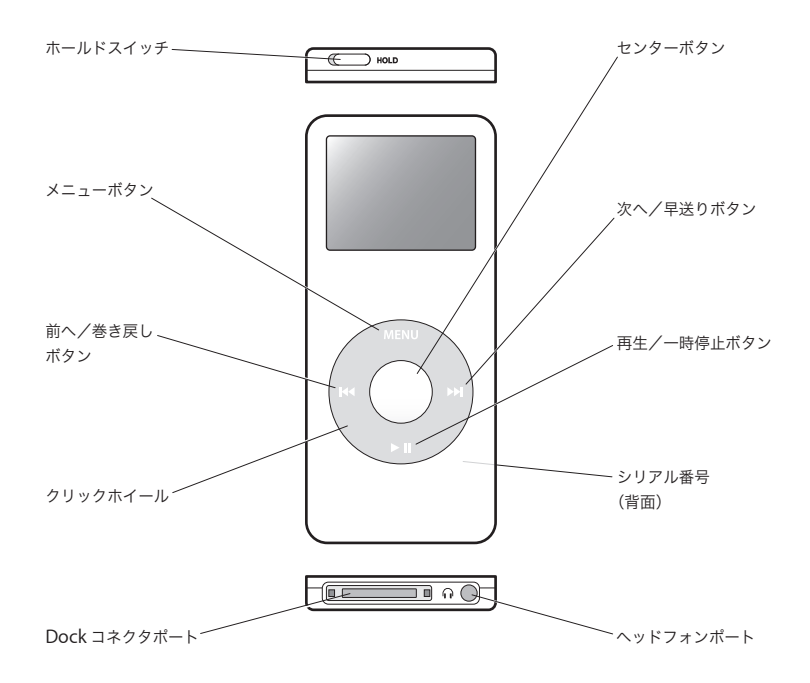

## iPod nano のコントロールを使用する

iPod nano のコントロールは、見つけやすく使いやすい場所にあります。iPod nano の電源を入れるときは、いずれかのボタンを押します。メインメニューが表示されます。

| iPod    |   |
|---------|---|
| ミュージック  |   |
| 写真      | > |
| エクストラ   | > |
| 設定      | > |
| 曲をシャッフル |   |

クリックホイールと「センター」ボタンを使用すると、画面のメニューの操作、曲の再生、設定 の変更、および情報の表示を行うことができます。クリックホイール内を親指で軽く触れて動か して、メニュー項目を選択します。項目を選択するときは、「センター」ボタンを押します。前 のメニューに戻るときは、クリックホイールの「メニュー」ボタンを押します。 iPod nano のコントロールを使って実行できるその他の操作について、次の表にまとめてあり ます。

| 操作                                                    | 手順                                                                                        |
|-------------------------------------------------------|-------------------------------------------------------------------------------------------|
| iPod nano をリセットする                                     | ホールドスイッチをホールドに設定してから、もう一度オフにします。「メ                                                        |
| (iPod nano が応答しない場合)                                  | ニュー」ボタンと「センター」ボタンを同時に押し、Apple ロゴが表示さ                                                      |
|                                                       | れるまで、ロ秒以上押し続けます。                                                                          |
| iPod nano の電源を入れる                                     | いずれかのボタンを押します。                                                                            |
| iPod nano の電源を切る                                      | 「再生/一時停止」ボタン(▶Ⅱ)を押し続けます。                                                                  |
| バックライトを点灯する                                           | いずれかのボタンを押すか、クリックホイールを使います。                                                               |
| iPod nanoのボタンを一時的に使用<br>できないようにする<br>(誤って操作ボタンを押してしまう | ホールドスイッチをホールドに切り替えます(オレンジ色のバーが見え<br>ます)。                                                  |
|                                                       |                                                                                           |
| メニュー項目を選択する                                           | 目的の項目までスクロールし、'センター」ボタンを押します。                                                             |
| 前のメニューに戻る                                             | 「メニュー」ボタンを押します。                                                                           |
| メインメニューに戻る                                            | 「メニュー」ボタンを押し続けます。                                                                         |
| 曲をブラウズする                                              | メインメニューで「ミュージック」を選択します。                                                                   |
| 曲を再生する                                                | 目的の曲を選択し、「センター」または「再生/一時停止」(▶Ⅱ) ボタンを<br>押します。曲を再生するには、iPod nano をコンピュータから取り出す必要<br>があります。 |
| 曲を一時停止する                                              | 「再生/一時停止」ボタン(▶Ⅱ)を押します。または、ヘッドフォンを外<br>します。                                                |
| 音量を調節する                                               | 「再生中」の画面が表示されているときに、クリックホイールを使用します。                                                       |
| リスト内のすべての曲を再生する                                       | 目的のリストのタイトル(アルバムのタイトル、プレイリストのタイトル<br>など)を選択し、「再生/一時停止」ボタン(▶Ⅱ)を押します。                       |
| すべての曲をランダムな順序で再生<br>する                                | メインメニューで「曲をシャッフル」を選択します。                                                                  |
| 曲の中の好きな場所に移動する                                        | 「再生中」画面が表示されているときに、「センター」ボタンを押してスク<br>ラブバーを表示してから、曲の中の好きな場所までスクロールします。                    |
| 次の曲、もしくはオーディオブック<br>や Podcast の次のチャプタに移動<br>する        | 「次へ/早送り」ボタン(w)を押します。                                                                      |
| 曲の最初から再生する                                            | 「前へ/巻き戻し」ボタン(₩4)を押します。                                                                    |
| 前の曲、もしくはオーディオブック<br>や Podcast の前のチャプタを再生<br>する        | 「前へ/巻き戻し」ボタン(₩ )を2回押します。                                                                  |
| 曲を早送りする/巻き戻す                                          | 「次へ/早送り」ボタン(w)または「前へ/巻き戻し」ボタン(w)を押<br>し続けます。                                              |
| 曲を「On-The-Go」プレイリスト<br>に追加する                          | 目的の曲を選択し、曲のタイトルが点滅するまで「センター」ボタンを押<br>し続けます。                                               |

## クリックホイールの音を設定する

メニュー項目をスクロールすると、iPod nanoの内蔵スピーカーから聞こえるクリック音で、ク リックホイールが機能していることが分かります。代わりにヘッドフォンでクリックホイールの 音を再生するように設定したり、クリックホイールの音をオフにしたりすることもできます。

#### iPod nano でクリックホイールの音を再生する方法を設定するには:

■ iPod nano のメインメニューから「設定」を選択し、次の手順に従います:

| 「クリッカー」の設定 | 操作                                                          |
|------------|-------------------------------------------------------------|
| ヘッドフォン     | クリックホイールの音がヘッドフォンから再生されるように設定します                            |
| オフ         | クリックホールの音を切にします                                             |
| スピーカー      | クリックホイールの音が iPod nano の内蔵スピーカーから再生されるよう<br>に設定します           |
| 両方         | クリックホイールの音が iPod nano の内蔵スピーカーとヘッドフォンの両<br>方から再生されるように設定します |

## iPod nano のコントロールを使用できないようにする

iPod nano をポケットに入れて持ち歩いているときに、誤って電源が入ったり、コントロールが 有効になるのを防ぐため、ホールドスイッチを使ってコントロールを一時的に使えなくすること ができます。

■ ホールドスイッチをホールドの位置に切り替えます。

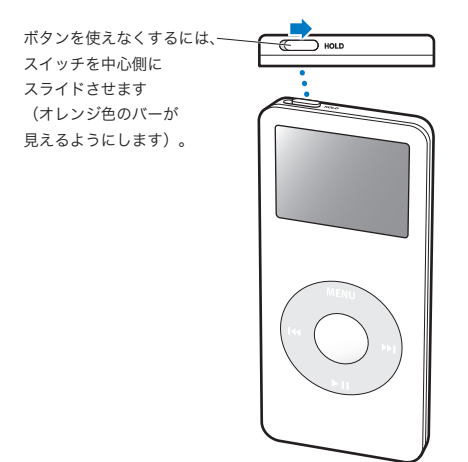

## iPod nano のメニューを使用する

iPod nano の電源を入れると、メインメニューが表示されます。メニュー項目を選択して、機能 を実行したり、ほかのメニューに移動したりします。画面の上部あたりにある状況アイコンには、 iPod nano の設定が示されます。

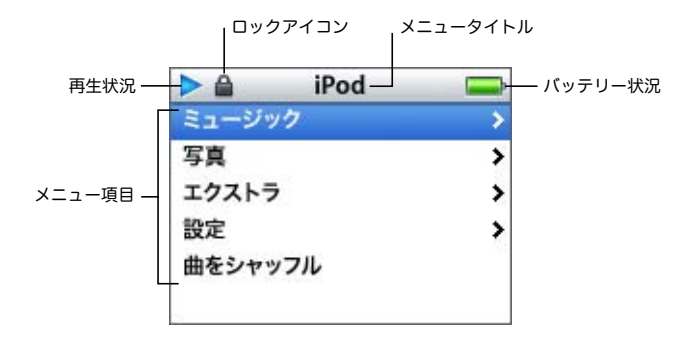

次の表で、iPod nano のメインメニューの項目について説明します。

| 表示項目     | 機能                                                                                                    |
|----------|----------------------------------------------------------------------------------------------------|
| ロックアイコン  | ロックアイコンは、ホールドスイッチ(iPod nano の上部にあります)が<br>ホールドに設定されているときに表示されます。このスイッチがホールド<br>に設定されているときには、iPod nano のコントロールは使用できません。  |
| メニュータイトル | 現在のメニューのタイトルを表示します。                                                                                                    |
| 再生状況     | 曲が再生されている場合には、再生アイコン(▶)が表示されます。曲が一<br>時停止している場合には、一時停止アイコン(┃)が表示されます。                                                   |
| バッテリー状況  | バッテリーアイコンには、おおよそのバッテリー残量が表示されます。 バッ<br>テリーの充電中は、このアイコンが動きます。                                                            |
| メニュー項目   | メニュー項目をスクロールするときは、クリックホイールを使います。項<br>目を選択するときは、「センター」ボタンを押します。メニュー項目の横に<br>ある矢印は、この項目を選択すると、さらにメニューが表示されることを<br>示しています。 |

#### メインメニューの項目を追加する/取り除く

よく使用する項目を iPod nano のメインメニューに追加することができます。たとえば、メイ ンメニューに「曲」の項目を追加すると、「ミュージック」を選択しなくても「曲」を選択でき るようになります。

#### メインメニューの項目を追加または取り除くには:

「設定」>「メインメニュー」と選択します。

#### バックライトタイマーを設定する

ボタンを押したり、クリックホイールを使用したりしたときに、バックライトを一定の時間だけ 点灯して画面を明るくするように設定できます。デフォルトは 10 秒に設定されています。

「設定」>「バックライトタイマー」と選択し、自動的にバックライトを消すまでの時間を選択します。

バックライトタイマーを設定しなくても、いずれかのボタンを押すか、クリックホイールを使う ことによって、バックライトを好きなときに点灯できます。ただし、数秒すると、バックライト は自動的に消えます。

#### 言語を設定する

iPod nano は、任意の言語を使用するように設定できます。

「設定」>「言語」と選択し、リストから言語を選択します。

#### iPod nano を接続する/接続解除する(取り外す)

iPod nano をコンピュータに接続して、音楽、写真、およびファイルのダウンロード、また、 バッテリーの充電ができます。完了したら、iPod nano を取り外します。

#### iPod nano を接続する

#### iPod nano をコンピュータに接続するには:

 同梱のUSB 2.0ケーブル用iPod Dockコネクタをコンピュータの高電力型USBポートに接続して から(USB 2.0 ポートをお勧めします)、もう一方の端をiPod nano に接続します。

iPod nano Dock を使用する場合は、コンピュータの高電力型 USB ポートに適切なケーブルを接続し、もう一方の端を Dock に接続してから、iPod nano を Dock にセットします。

**参考:**キーボード上の USB ポートでは十分な電力が得られません。iPod nano はお使いのコン ピュータの USB ポートに接続する必要があります。

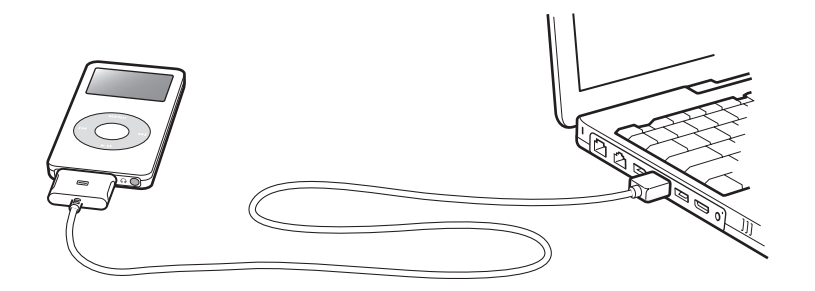

デフォルトの設定では、iPod nano をコンピュータに接続すると、曲が自動的に転送されます。 自動ダウンロードが完了すると、iPod nano を取り外すことができます。 iPod nano を別のコンピュータに接続したときに、曲を自動的にアップデートするよう設定され ている場合は、音楽がダウンロードされる前に「iTunes」がプロンプトを出します。「はい」を クリックすると、iPod 上にすでにある曲およびその他のオーディオファイルが消去され、iPod が接続されているコンピュータ上の曲およびその他のオーディオファイルに置き換わります。 iPod nano に音楽をダウンロードする方法、および複数のコンピュータで iPod nano を使用す る方法の詳細については、14 ページの第2章「音楽の機能」を参照してください。

参考:バッテリーの充電中に曲をダウンロードできます。

#### iPod nano の接続を解除する

音楽のダウンロード中に iPod nano を取り外さないでください。iPod の画面を見れば、iPod nano を取り外せるかどうかがすぐに分かります。

重要:「接続を解除しないでください。」というメッセージが表示されているときは、iPod nano を取り外さないでください。iPod nano 上のファイルが壊れてしまう可能性があります。この メッセージが表示されているときは、取り外す前に、iPod nanoの取り出し操作を行う必要があ ります。

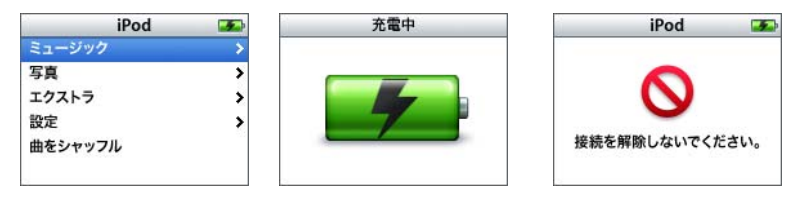

メインメニューまたは大きいバッ テリーアイコンが表示されている 場合は、コンピュータから iPod nano を取り外すことができます。

重要:このメッセージが表示され た場合は、iPod nano を取り出し てからコンピュータから取り外す 必要があります。

曲を手動でアップデートするように iPod nano を設定している場合(22 ページの「iPod nano を手動でアップデートする」を参照)、またはディスクとして使用するように iPod nano を設定 している場合は(36 ページの「iPod nano を外部ディスクとして使用する」を参照)、iPod nano を取り外す前に取り出す必要があります。

#### iPod nano を取り出すには:

 「iTunes」のソースリストの iPod nano の横にある「取り出し」ボタン (金) をクリックします。
 Mac を使用している場合は、iPod nano のデスクトップアイコンを「ゴミ箱」にドラッグして iPod nano を取り出すこともできます。

Windows PC を使用している場合は、Windows システムトレイで「ハードウェアを安全に取り 外す」アイコンを選択し、お使いの iPod nano を選択することによって、iPod nano を取り出 すことができます。 iPod nanoの接続を解除するには:

- 1 接続しているヘッドフォンがあれば取り外します。
- 2 Dock コネクタの両側を押しながら、iPod nano からケーブルを取り外します。iPod nano が Dock にセットされている場合は、そのまま取り外します。

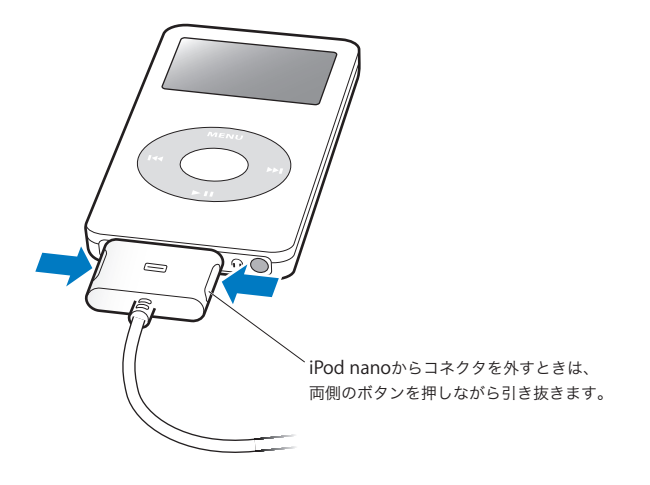

#### iPod nano バッテリーについて

iPod nano には、ユーザには交換できないバッテリーが内蔵されています。iPod nano を最適に お使いいただくために、はじめてお使いになるときには、iPod nano のディスプレイの右上隅に あるバッテリーアイコンが完全に充電されたことを示す状態になるまで、バッテリーを3時間ほ ど充電してください。iPod nano をしばらく使用しなかった場合、バッテリーの充電が必要にな ることがあります。

iPod nano のバッテリーは、約2時間で80%充電されます。完全に充電するには、約3時間かかります。iPod nanoの充電中にファイルのダウンロードや音楽の再生、スライドショーの表示を行うと、さらに時間がかかることもあります。

#### iPod nano のバッテリーを充電する

#### iPod nanoのバッテリーは以下の2つの方法で充電できます:

- iPod nano をコンピュータに接続します。
- iPod USB Power Adapter (iPod USB 電源アダプタ)を使用します (別売です)。

#### コンピュータを使ってバッテリーを充電するには:

iPod nano をお使いのコンピュータの高電力型 USB ポートに接続します。コンピュータの電源が入っていて、スリープモードになっていない必要があります(一部のモデルの Macintosh では、スリープモードでも iPod nano を充電できます)。

iPod nano の画面のバッテリーアイコンに稲妻が表示されている場合、そのバッテリーは充電中です。プラグが表示されている場合、そのバッテリーは完全に充電されています。

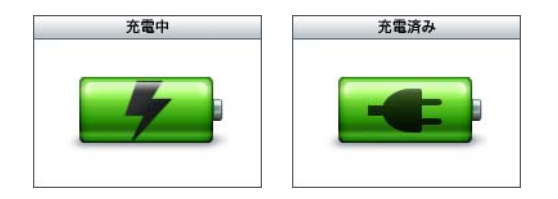

稲妻もプラグも表示されない場合は、iPod nano が高電力型 USB ポートに接続されていない可能性があります。コンピュータの別の USB ポートで試してください。

お使いのコンピュータから離れているときに iPod nano を充電したい場合、iPod USB Power Adapter (iPod USB 電源アダプタ)を購入できます。

iPod USB 電源アダプタ(別売)を使ってバッテリーを充電するには:

- 1 AC プラグアダプタを電源アダプタに接続します(すでに接続されている場合もあります)。
- 2 USB 2.0 ケーブル用 iPod Dock コネクタを電源アダプタに接続し、ケーブルのもう一方の端子を iPod nano に接続します。
- 3 電源アダプタのプラグをコンセントに差し込みます。

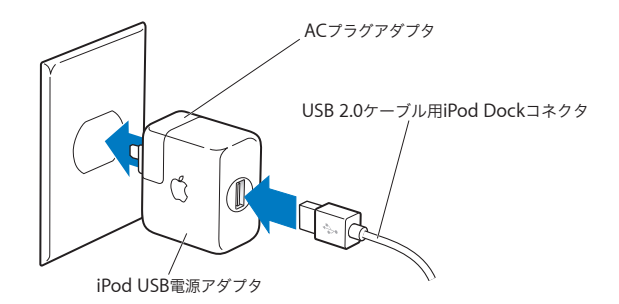

**警告**:プラグをコンセントに差し込む前に、電源アダプタが完全に組み立てられていることを 確認してください。

参考:オプションの FireWire ケーブル用 iPod Dock コネクタを持っている場合は、iPod nano をお使いのコンピュータの FireWire ポート、またはプラグをコンセントに接続した iPod 電源ア ダプタ (FireWire ポートと使用)に接続することもできます。バッテリーの充電用にのみ FireWire ポートを使用することができます。曲やほかのファイルを iPod nano にダウンロードする場合 には使用できません。

#### バッテリーの状態を理解する

iPod nano を電源に接続していないときは、iPod nano の画面の右上隅のバッテリーアイコンを 見れば、おおよそのバッテリー残量を確認できます。

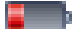

- バッテリーの充電量は 20%未満です

バッテリーは半分くらい充電されています

| _ | _ | _ | _ | н. |
|---|---|---|---|----|
|   |   |   |   |    |
|   |   |   | _ | n  |
|   |   |   |   | 80 |
|   |   |   |   |    |

バッテリーは完全に充電されています

iPod nano を電源に接続すると、バッテリーアイコンが変化して、充電中であること、または完 全に充電されていることを確認できます。

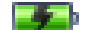

完全に充電される前でも、コンピュータから取り外して、iPod nano を使用することができます。

参考:充電式のバッテリーに充電できる回数は限られているため、その回数を超えた場合は、バッ テリーを交換する必要があります。バッテリーの寿命と充電回数は、使用方法と設定によって異 なります。詳しくは、www.apple.com/jp/batteries を参照してください。

## 音楽の機能

iPod nano を使って、好きな場所に音楽およびオーディオコレクションを持ち出すことができます。このセクションでは、音楽をダウンロードして iPod nano で再生する方法について説明します。

iPod nano を使うときには、曲、オーディオブック、および Podcast(ラジオ形式のオーディオ 番組)をコンピュータに読み込んでから、それらを iPod nano にダウンロードします。この操 作に含まれる手順について、詳しく説明していきます:

- 音楽を手持ちの CD コレクション、ハードディスク、または iTunes Music Store (「iTunes」の 一部で、一部の国でのみ利用可能です)から、コンピュータの「iTunes」アプリケーション に読み込みます。
- 必要に応じて、音楽やその他のオーディオを並べ替えてプレイリストを作成します。
- プレイリスト、曲、オーディオブック、およびPodcast を iPod nano にダウンロードします。
- 音楽を再生したり、その他のオーディオを持ち歩いて聴いたりします。

## iTunes について

「iTunes」は、iPod nano と一緒に使用する音楽アプリケーションです。iPod nano をコンピュー タに接続すると、「iTunes」が自動的に開きます。

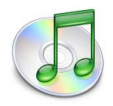

このガイドでは、「iTunes」を使って、曲やその他のオーディオをコンピュータにダウンロード する方法、並べ替えてプレイリストと呼ばれる曲のリストを作成する方法、iPod nano にダウン ロードする方法、および iPod nano の設定を調整する方法について説明します。 「iTunes」にはほかにも多くの機能があります。たとえば、標準の CD プレーヤーで再生する自 分だけの CD を作成したり(コンピュータに CD-R ドライブが装備されている場合)、ストリー ミング・インターネット・ラジオを聴いたり、動的な「パーティーシャッフル」プレイリストを 作成したり、「iMix」と呼ばれるプレイリストを iTunes Music Store に公開したり、好みの順で 曲にレートを付けたりすることができます。

「iTunes」のこれらの機能の使用方法について詳しいことを知りたいときは、「iTunes」を開き 「ヘルプ」>「iTunes & Music Store ヘルプ」と選択してください。

## コンピュータに音楽を読み込む

iPod nano で音楽を聴くときは、まずお使いのコンピュータ上の「iTunes」にその音楽を読み込 む必要があります。

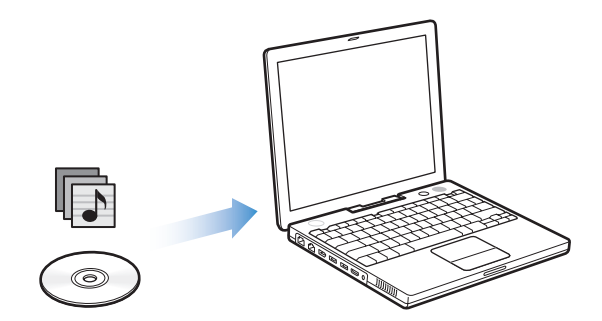

iTunes に音楽を読み込むには、3 つの方法があります:

- オーディオ CD から音楽を読み込む。
- iTunes Music Store からオンラインで音楽およびオーディオブックを購入したり Podcast を ダウンロードする。
- すでにコンピュータ上にある音楽を「iTunes」の音楽ライブラリに追加する。

#### オーディオ CD から iTunes に音楽を読み込む

CD からコンピュータに音楽を読み込むには、以下の手順を行います。

#### オーディオ CD から iTunes に音楽を読み込むには:

1 コンピュータに CD を挿入し、「iTunes」を開きます。 インターネットに接続している場合は、CD に収録されている曲の名前が自動的にインターネットから取得され、ウインドウに表示されます。

| 000                                                                                               |    |                      | iTunes               |              |              |   |            |         |      |
|---------------------------------------------------------------------------------------------------|----|----------------------|----------------------|--------------|--------------|---|------------|---------|------|
|                                                                                                   | •  | Gracenote<br>データベー   | CDDB(R) に<br>- スに問い合 | アクセス。<br>わせ中 |              | ٩ | 検索         | )<br>読み | 2.24 |
| ソース                                                                                               |    | 名前                   |                      | 時間           | アーティスト       | _ | アルバム       |         | ジャント |
| 🚺 ライブラリ                                                                                           | 1  | 🗹 Deep Red           | 0                    | 4:13         | Scribe Tribe | 0 | In Session | 0       |      |
| Podcast                                                                                           | 2  | 🗹 Giant Robot Killer | 0                    | 4:46         | Scribe Tribe | 0 | In Session | 0       |      |
| 😂 パーティーシャッフル                                                                                      | 3  | 🗹 Meinicke           | 0                    | 5:20         | Scribe Tribe | 0 | In Session | 0       |      |
| ラジオ                                                                                               | 4  | Girlfriend in Sonoma | 0                    | 5:53         | Scribe Tribe | 0 | In Session | 0       |      |
| Music Store                                                                                       | 5  | My Voices Like You   | 0                    | 5:58         | Scribe Tribe | 0 | In Session | 0       |      |
| ln Session                                                                                        | 6  | 🥑 Original Spin      | 0                    | 3:44         | Scribe Tribe | 0 | In Session | 0       |      |
| iRed name                                                                                         | 7  | You're a Pill        | 0                    | 3:33         | Scribe Tribe | 0 | In Session | 0       |      |
|                                                                                                   | 8  | 🗹 Trained Mind       | 0                    | 5:11         | Scribe Tribe | 0 | In Session | 0       |      |
| 一日 大村さんている言来                                                                                      | 9  | Speak French         | 0                    | 4:37         | Scribe Tribe | 0 | In Session | 0       |      |
| <ul> <li>B) 年代ミュージック</li> <li>アップレート</li> <li>最近追加した曲</li> <li>最近再生した曲</li> <li>アップ 25</li> </ul> | 10 | ✓ Lefty Lewis        | 0                    | 5:10         | Scribe Tribe | C | In Session | O       |      |
| + * 0                                                                                             |    | 10 #                 | 、48.4 分、             | 489.4 M      | в            |   |            | *       |      |

インターネットに接続しているのに、名前が自動的に取得されない場合は、「詳細」>「CDト ラック名を取得」と選択します。

インターネットに接続していない場合は、CD に収録されている曲の名前を手動で入力できます。 詳しくは、17 ページの「曲の名前やその他の詳細を入力する」を参照してください。

入力された曲の情報を使って、「iTunes」または iPod nano 上で、タイトル、アーティスト、ア ルバムなどで曲をブラウズできます。

- 2 CD から読み込みたくない曲がある場合は、その曲の横にあるチェックマークをクリックして外します。
- 3 「読み込み」(Mac OS X の場合)または「インポート」(Windows の場合)ボタンをクリックし ます。「iTunes」ウインドウの上部の表示領域に、各曲の読み込みにかかる時間が表示されます。

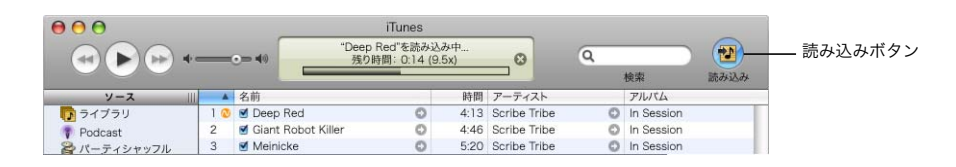

デフォルトでは、読み込み中に曲が再生されます。多数の曲を読み込む場合は、パフォーマンス を向上させるために曲の再生を停止することをお勧めします。 4 CD を取り出すには、「取り出し」ボタンをクリックします。

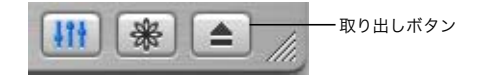

5 ほかの CD からも曲を読み込みたい場合は、これらの手順を繰り返します。

#### 曲の名前やその他の詳細を入力する

#### CD に収録されている曲のタイトルやその他の情報を手動で入力するには:

- 1 CD の最初の曲を選択し、「ファイル」>「情報を見る」と選択します。
- 2「情報」をクリックします。
- 3 曲の情報を入力します。
- 4 「次へ」をクリックして、次の曲の情報を入力します。

#### 歌詞を追加する

「iTunes」に曲の歌詞を手入力するか、標準テキストのフォーマットで保存されたソースからコ ピー&ペーストすると、iPod nano で曲の再生中にその曲の歌詞を表示できます。

#### 「iTunes」に歌詞を入力またはペーストするには:

- 1 曲を選び、「ファイル」>「情報を見る」と選択します。
- 2 「歌詞」をクリックします。
- 3 テキストボックスに、歌詞を手入力するか、別の場所からコピーした歌詞をペーストします。
- 4 「OK」をクリックします。

iPod nano で歌詞を表示する方法について詳しくは、29 ページの「歌詞を iPod nano に表示する」を参照してください。

#### iTunes Music Store を使って曲を購入する/ Podcast をダウンロードする

インターネットに接続している場合は、iTunes Music Store を使って、曲、アルバム、および オーディオブックをオンラインで簡単に購入してダウンロードできます。Podcast(ラジオ形式 のオーディオ番組)を登録してダウンロードすることもできます。

iTunes Music Store からオンラインで音楽を購入するときは、「iTunes」で Apple アカウントを 設定してから、目的の曲を探して購入します。Apple アカウントをすでに持っている場合、また は AOL(America Online)アカウントを持っている場合は、そのアカウントを使って Music Store にサインインし、曲を購入できます(このオプションは一部の国でのみ利用可能です)。

**参考:**Podcast をダウンロード、もしくは登録するのに、iTunes Music Store アカウントは必要 ありません。

#### iTunes Music Store にサインインするには:

1 「iTunes」を開き、ソースリストで「Music Store」をクリックします。

 アカウント」フィールドをクリックし、画面の指示に従って Apple アカウントを設定するか、お 持ちの Apple アカウントまたは AOL アカウントの情報を入力します。

#### 曲、オーディオブック、および Podcast を検索するには:

iTunes Music Store で、目的のアルバム、曲、アーティストをブラウズまたは検索できます。 「iTunes」を開き、ソースリストで「Music Store」をクリックします。

- iTunes Music Store でブラウズを行うときは、Music Store の左上にある「ジャンルを選ぶ」 ポップアップメニューから音楽ジャンルを選択し、中央または右側に表示されるアルバムまた は曲の1つをクリックするか、ウインドウの右上にある「ブラウズ」ボタンをクリックします。
- Podcast をブラウズするときは、iTunes Music Store のメインページの左側にある Podcast へのリンクをクリックします。
- iTunes Music Store で検索を行うときは、検索フィールドにアルバム、曲、アーティスト、または作曲者の名前を入力します。
- 検索結果を絞り込むときは、検索フィールドに何か入力し、キーボードのReturn キーまたは Enter キーを押した後、検索バー内のボタンをクリックします。たとえば、曲のタイトルに絞 り込むには、「曲名」ボタンをクリックします。
- 複数の項目を組み合わせて検索するときは、「Music Store」ウインドウで「パワーサーチ」を クリックします。
- iTunes Music Store のメインページに戻るときは、左上にあるホームボタンをクリックします。

#### 曲、アルバム、またはオーディオブックを購入するには:

ソースリストで「Music Store」をクリックし、購入したい項目を探します。

曲やその他の項目をダブルクリックしてその一部を試聴して、欲しい項目を確認できます。(お 使いのネットワーク接続が 128 kbps よりも遅い場合は、「iTunes」>「環境設定」(Mac OS X の場合)または「編集」>「設定」(Windowsの場合)と選択し、「Store」パネルで「再生を行 う前にプレビューを完全に読み込む」チェックボックスを選択してください。)

2 「曲を購入」、「アルバムを購入」、または「ブックを購入」をクリックします。

項目がコンピュータにダウンロードされ、お持ちの Apple アカウントまたは AOL アカウントで 指定されているクレジットカードに請求が発生します。

#### Podcast をダウンロードする/登録するには:

- 1 ソースリストで「Music Store」をクリックします。
- 2 iTunes Music Store のメインページの左側にある Podcast へのリンクをクリックします。
- 3 ダウンロードしたい Podcast をブラウズします。
  - 1つの Podcast エピソードをダウンロードするときは、エピソードの横にある「エピソードを 入手」ボタンをクリックします。
  - Podcast を登録するときは、Podcast グラフィックスの横にある「登録する」ボタンをクリックします。最も新しいエピソードが「iTunes」にダウンロードされます。新しいエピソードが入手できる状態になると、「iTunes」に自動的にダウンロードされます(インターネットに接続している場合)。

Podcast を表示するには、「iTunes」のソースリストで「Podcast」をクリックします。

コンピュータ上の既存の曲を iTunes のライブラリに追加する

コンピュータ上にある曲が「iTunes」の対応しているファイル形式でエンコードされている場合 は、それらの曲を「iTunes」に簡単に追加することができます。

コンピュータ上の曲を iTunes のライブラリに追加するには:

オーディオファイルが含まれるフォルダまたはディスクをソースリストの「ライブラリ」にドラッグします(または、「ファイル」>「ライブラリに追加」と選択し、フォルダまたはディスクを選択します)。「iTunes」が曲のファイル形式に対応している場合には、「iTunes」のライブラリに曲が自動的に追加されます。

曲のファイルを個別に「iTunes」にドラッグすることもできます。

参考:Windows で「iTunes」を使用する場合は、保護されていない WMA ファイルを AAC 形式 または MP3 形式に変換できます。これは、WMA 形式でエンコードされた音楽のライブラリが ある場合に便利です。詳しいことを知りたいときは、「iTunes」を開き、「ヘルプ」>「iTunes & Music Store ヘルプ」と選択してください。

## 音楽を整理する

「iTunes」を使用して、音楽やその他の項目を好きな方法で並べ替えて、プレイリストと呼ばれるリストを作成ができます。たとえば、運動中に聴くための曲をまとめたプレイリストや、気分に合った曲をまとめたプレイリストを作成できます。

定義した規則に基づいて自動的にアップデートされるスマートプレイリストを作成することも できます。それらの規則を満たしている曲を「iTunes」に追加すると、自動的にスマートプレイ リストに追加されます。

コンピュータの音楽ライブラリに入っている曲を使って、好きなだけプレイリストを作成できま す。曲をプレイリストに追加しても、その曲がライブラリから取り除かれることはありません。

iTunes にプレイリストを作成するには:

1 「追加」ボタンをクリックします。

| - | - | 24 | ţ |  |
|---|---|----|---|--|
|   |   |    |   |  |

2 プレイリストの名前をソースリストに入力します。

「ライブラリ」をクリックしてから、ソースリストのプレイリストに曲やその他の項目をドラッ グします。複数の曲を選択する場合は、コマンド(**※**)キーまたは Shift キーを押しながら、そ れぞれの曲をクリックします。

<sup>「</sup>追加ボタン

スマートプレイリストを作成するには:

「ファイル」>「新規スマートプレイリスト」と選択し、プレイリストの規則を選択します。

参考: iPod nano がコンピュータに接続されていないときに、「On-The-Go」プレイリストと呼ばれるプレイリストを iPod nano 上に作成することもできます。25 ページの「On-The-Go プレイリストを iPod nano に作成する」を参照してください。

## 音楽と Podcast を iPod nano にダウンロードする

音楽を「iTunes」に読み込んで並べ替えたら、iPod nano にその音楽を簡単にダウンロードでき ます。

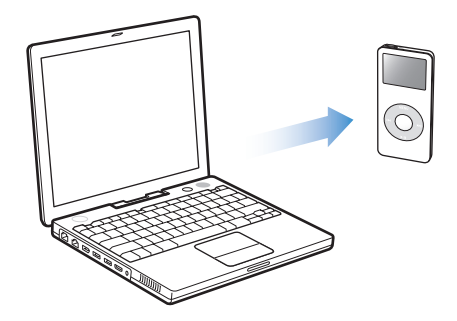

iPod nano にダウンロードする方法を設定するには、iPod nano をコンピュータに接続してから、「iTunes」のコントロールを使って iPod nano の設定を変更します。

#### 次の3 つの方法で iTunes から iPod nano に音楽をダウンロードするように設定できます:

- 「すべての曲とプレイリストを自動的にアップデート」(Mac OS X の場合)または「すべての 曲とプレイリストを自動的に更新」(Windows の場合):iPod nanoを接続すると、iTunes ラ イブラリの曲やその他の項目と一致するように、自動的にアップデートされます。iPod nano のその他の曲は削除されます。
- 「選択したプレイリストのみ自動的にアップデート」(Mac OS X の場合)または「選択したプレイリストのみ自動的に更新」(Windows の場合):iPod nano を接続すると、「iTunes」で 選択したプレイリストの曲と一致するように、自動的にアップデートされます。
- 「iPod nano を手動でアップデート」(Mac OS X の場合)または「iPod nano を手動で更新」 (Windows の場合): iPod nano を接続すると、曲とプレイリストを個別に iPod nano にド ラッグしたり、iPod nano から曲とプレイリストを個別に削除することができます。このオプ ションを使うと、iPod nano から曲を削除しないで、複数のコンピュータから曲をダウンロー ドできます。曲を自分で管理する場合、接続を解除する前に、手動で「iTunes」から iPod nano を取り出す必要があります。

#### iPod nano を自動的にアップデートする

デフォルトでは、iPod nano をコンピュータに接続すると、すべての曲とプレイリストが自動的 にアップデートされるように設定されています。この方法を利用すれば、音楽を簡単に iPod nano にダウンロードできます。iPod nano をコンピュータに接続するだけで、曲、オーディオ ブック、およびその他の項目が自動的に追加され、接続を解除すれば再生を始めることができま す。前回 iPod nano を接続した後に「iTunes」に曲を追加している場合、それらの曲は iPod nano にダウンロードされます。「iTunes」から曲を削除している場合、それらの曲は iPod nano から削除されます。

#### iPod nano に曲をダウンロードするには:

iPod nano をコンピュータに接続します。自動的にアップデートするように iPod nano が設定されている場合は、ダウンロードが始まります。

重要:はじめて iPod nano をコンピュータに接続する場合、曲を自動的に転送するかどうかを 確認するメッセージが表示されます。同意した場合は、iPod nano からすべての曲、オーディオ ブック、およびその他の項目が削除され、そのコンピュータの曲とその他の項目に置き換えられ ます。同意しなかった場合は、iPod nano上にすでにある曲は削除しないで、曲をiPod nano に 手動でダウンロードすることができます。

音楽がコンピュータから iPod nano にダウンロードされている間、「iTunes」の状況ウインドウ に進行状況が表示され、ソースリストの iPod nano アイコンが赤く点灯します。

|                                   | • |                      | (6 / 10) : 0 | riginal Sp | oin 🖸        | Q    | 检索         | ブラウズ |
|-----------------------------------|---|----------------------|--------------|------------|--------------|------|------------|------|
| ソース                               | - | 名前                   |              | 時間         | アーティスト       |      | アルバム       | ジャント |
| ▶ ライブラリ                           |   | ☑ Deep Red           | 0            | 4:13       | Scribe Tribe | 0    | In Session | 0    |
| Podcast                           |   | 🗹 Giant Robot Killer | 0            | 4:46       | Scribe Tribe | 0    | In Session | 0    |
| シパーティーシャッフル                       |   | ☑ Meinicke           | 0            | 5:20       | Scribe Tribe | 0    | In Session | 0    |
| ラジオ                               |   | Cirlfriend in Sonoma | 0            | 5:53       | Scribe Tribe | 0    | In Session | 0    |
| Music Store                       |   | ☑ My Voices Like You | 0            | 5:58       | Scribe Tribe | 0    | In Session | 0    |
| In Section                        | 3 | ☑ Original Spin      | 0            | 3:44       | Scribe Tribe | 0    | In Session | 0    |
| iRod papa                         | 3 | ☑ You're a Pill      | 0            | 3:33       | Scribe Tribe | 0    | In Session | 0    |
|                                   | 3 |                      | 0            | 5:11       | Scribe Tribe | 0    | In Session | 0    |
| 1 共有されている言来                       | 3 | ☑ I Speak French     | 0            | 4:37       | Scribe Tribe | 0    | In Session | 0    |
| 890年代ミューシック<br>トップレート<br>8長近追加した曲 | 3 | ☑ Lefty Lewis        | 0            | 5:10       | Scribe Tribe | 0    | In Session | 0    |
| a<br>最近再生した曲<br>a トップ 25          | 6 |                      |              |            |              |      |            |      |
|                                   |   | 使用済み:98              | .2 MB        |            | 空            | き:55 | .76 GB     | 0枚の写 |

ダウンロードが完了すると、「iPod のアップデートが完了しました。」(Mac OS X の場合)また は「iPod の更新が完了しました。」(Windows の場合)というメッセージが「iTunes」に表示さ れます。

音楽を手動でダウンロードするように「iTunes」を設定している場合でも、iPod nano が自動的 にアップデートされるように後で「iTunes」を設定し直すことができます。詳しくは、22 ペー ジの「iPod nano を手動でアップデートする」を参照してください。 iPod nano のすべての曲とプレイリストが自動的にアップデートされるように iTunes を設定し 直すには:

- 1 「iTunes」を開き、ソースリストで iPod nano を選択します。
- 2「オプション」ボタンをクリックし、「ミュージック」をクリックします。

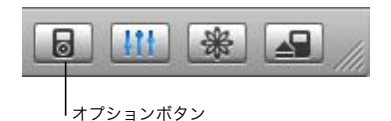

3 「すべての曲とプレイリストを自動的にアップデート」(Mac OS X の場合)または「すべての曲 とプレイリストを自動的に更新」(Windows の場合)を選択します。

自動的にダウンロードが始まります。

#### 選択したプレイリストを使って iPod nano を自動的にアップデートする

コンピュータ上の音楽が iPod nano のディスク容量を超えている場合は、選択したプレイリス トを使って iPod nano をアップデートするように「iTunes」を設定すると、特に便利です。選 択したプレイリストの曲だけが、iPod nano にダウンロードされます。

#### 選択したプレイリストを使って iPod nano が自動的にアップデートされるように iTunes を設定 するには:

- 1 「iTunes」を開き、ソースリストで iPod nano を選択します。
- 2 「オプション」ボタンをクリックし、「ミュージック」をクリックします。
- 3 「選択したプレイリストのみ自動的にアップデート」(Mac OS X の場合)または「選択したプレ イリストのみ自動的に更新」(Windows の場合)を選択します。
- **4** アップデートに使いたいプレイリストを選択します。

#### iPod nano を手動でアップデートする

iPod nano を手動でアップデートできるように「iTunes」を設定すると、iPod nano の音楽をよ り柔軟に管理することができます。曲やその他の項目を個別に追加したり、削除することができ ます。また、すでに iPod nano 上にある曲を削除せずに、複数のコンピュータ上の曲を iPod nano に追加することもできます。

#### iPod nanoの曲を手動で管理できるように iTunes を設定するには:

- 1 「iTunes」を開き、ソースリストで iPod nano を選択します。
- 2 「オプション」ボタンをクリックし、「ミュージック」をクリックします。
- 3 「曲とプレイリストを手動で管理」を選択します。

参考:曲を自分で管理する場合、接続を解除する前に、手動で「iTunes」から iPod nano を取 り出す必要があります。

#### 曲やその他の項目を iPod nano に追加するには:

 「iTunes」で「ライブラリ」をクリックし、ソースリストの iPod nano アイコンに曲やその他の 項目をドラッグします。

#### iPod nanoの曲やその他の項目を削除するには:

- 1 「iTunes」のソースリストの iPod nano アイコンをクリックします。
- iPod nanoの曲やその他の項目を選択し、キーボードのDeleteキーまたはBackspaceキーを押します。

iPod nano の曲やその他の項目を手動で削除しても、iTunes ライブラリからは削除されません。

#### 新しいプレイリストを iPod nano に作成するには:

- 1 「iTunes」のソースリストで iPod nano を選択しプラス(+)ボタンをクリックします。
- **2**新しいプレイリストに曲をドラッグします。

#### iPod nano でプレイリストを変更するには:

 曲を追加するときは、iPod nano 上のプレイリストに曲をドラッグします。曲を削除するときは、 プレイリスト内の曲を選択し、キーボードの Delete キーを押します。

#### Podcast を iPod nano にダウンロードする

Podcast を iPod nano にダウンロードする設定は、曲を転送する設定と分かれています。Podcast を転送する設定は、曲を転送する設定に影響しません。また、その逆も同様です。Podcast を手動で iPod nano にダウンロードしたり、すべての Podcast または選択した Podcast が自動的に アップデートされるように「iTunes」を設定することができます。

#### iPod nanoの Podcast が自動的にアップデートされるように iTunes を設定するには:

- 1 「iTunes」のソースリストで iPod nano を選択し、「オプション」ボタンをクリックします。
- 2 「Podcast」を選択し、次のいずれかのオプションを選択します:

| 「iTunes」に設定する動作                              | 手順                                                                                                    |
|----------------------------------------------|----------------------------------------------------------------------------------------------------|
| すべての Podcast を自動的<br>にアップデートする               | 「すべての Podcast を自動的にアップデート」(Mac OS X の場合)または「すべ<br>ての Podcast を自動的に更新」(Windows の場合)を選択します。                                                                                   |
|                                              | 「OK」をクリックすると、コンピュータにある Podcast に合わせて、iPod nano<br>の Podcast を「iTunes」がアップデートします。                                                                                            |
| 選択した Podcast を自動的<br>にアップデートする               | 「選択した Podcast のみ自動的にアップデート」(Mac OS X の場合)または「選<br>択した Podcast のみ自動的に更新」(Windows の場合)を選択し、アップデート<br>したい Podcast の横にあるチェックボックスをチェックし、ポップアップメ<br>ニューからアップデートのオプションを選びます。       |
|                                              | 「OK」をクリックすると、コンピュータにある選択された Podcast に合わせて、<br>iPod nano の選択された Podcast を「iTunes」がアップデートします。                                                                                 |
| 自動的にアップデートする<br>iPod nano 上のエピソード<br>の数を制限する | 自動アップデート用のオプションを 1 つ選択し、「アップデート」(Mac OS X の<br>場合)または「更新」(Windows の場合)ポップアップメニューからいずれか 1<br>つのオプションを選びます:「すべてのエピソード」、「チェックマークのあるエピ<br>ソードのみ」、「最新のエピソードのみ」、または「未再生のエピソードのみ」。 |
|                                              | 「iTunes」が iPod nano の Podcast をアップデートするとき、選択したエピソー<br>ド以外は iPod nano から削除されます。                                                                                              |

iPod nano の Podcast を自動的にアップデートするように「iTunes」を設定している場合、iPod nano をコンピュータに接続する度にアップデートされます。

#### Podcast を手動で管理できるように iTunes を設定するには:

- 1 「iTunes」のソースリストで iPod nano を選択し、「オプション」ボタンをクリックします。
- 2 「Podcast」をクリックし、「Podcast を手動で管理」を選択します。

#### 手動で iPod nano に Podcast をダウンロードするには:

「iTunes」で、番組の最新のエピソードを、Podcast プレイリストから iPod nano ヘドラッグします。

#### 音楽を再生する

音楽とその他のオーディオを iPod nano にダウンロードしたら、再生できます。クリックホイー ルと「センター」ボタンを使って、聴きたい曲、オーディオブック、またはPodcast をブラウズ します。PodcastとオーディオブックをiPod nanoにダウンロードした場合は、それらのメニュー 項目のみ表示されます。

#### 曲をブラウズして再生するには:

■ 「ミュージック」を選択し、曲を見つけ、「再生」ボタン (▶■)を押すと、曲の再生が始まります。

曲を再生しているときには、「再生中」画面が表示されます。「再生中」画面が表示されていると きは、クイックホイールを使って音量を変えることができます。次の表で、iPod nanoの「再生 中」画面の要素について説明します。

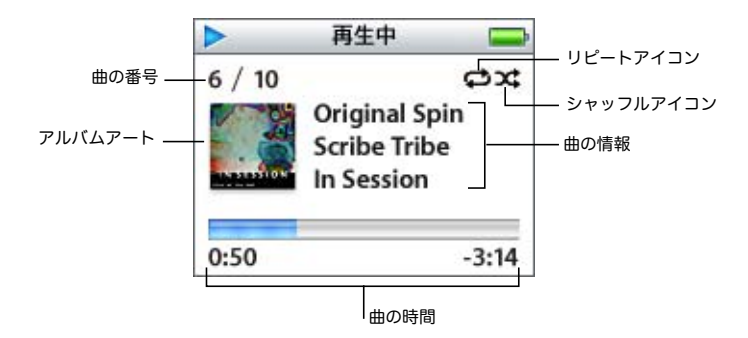

| 再生中画面                  | 機能                                                                                                    |
|------------------------|----------------------------------------------------------------------------------------------------|
| 曲の番号                   | 現在選択している一連の曲の中で、再生中の曲の番号を示しています。                                                                                             |
| アルバムアート                | 曲のオーディオファイルにアルバムアートが含まれている場合には、アル<br>バムアートが表示されます。                                                                           |
| リピートアイコン (⇔)           | iPod nano がすべての曲を繰り返し再生するように設定されている場合に<br>表示されます。iPod nano が特定の曲を繰り返し再生するように設定され<br>ている場合には、1曲リピートするアイコン( <b>①</b> )が表示されます。 |
| シャッフルアイコン() <b>(</b> ) | iPod nano が曲またはアルバムをシャッフルするように設定されている場<br>合に表示されます。                                                                          |

| 再生中画面         | 機能                                                                                                    |
|---------------|----------------------------------------------------------------------------------------------------|
| 曲の情報          | 曲のタイトル、アーティスト、およびアルバムアートを表示します。                                                                                                    |
| 曲の時間(プログレスバー) | 現在の曲の経過時間と残り時間を表示します。「センター」ボタンを押すと<br>スクラブバーが表示され、現在再生している場所をダイヤモンドのマーク<br>で示します。クリックホイールを使って、曲、オーディオブック、または<br>Podcast の違う個所に移動します。 |

再生しているオーディオのタイプによって、「再生中」画面で繰り返し「センター」ボタンを押 すと、曲やオーディオブックのレート、アルバムアート、Podcast 情報、読み上げ速度など、ほ かの情報やオプションを表示することができます。前の画面に戻るときは、「メニュー」ボタン をクリックします。

#### 曲をシャッフルするよう iPod nano を設定する

曲、アルバム、またはライブラリ全体を、ランダムな順序で再生するように iPod nano を設定 できます。

#### すべての曲をシャッフルしてから再生を開始するように iPod nano を設定するには:

■ iPod nano のメインメニューから、「曲をシャッフル」を選択します。

iPod nano の音楽ライブラリ全体からランダムな順序で曲の再生が始まります。 オーディオブッ クと Podcast はスキップします。

#### 曲またはアルバムを常にシャッフルするように iPod nano を設定するには:

- 1 iPod nanoのメインメニューから、「設定」を選択します。
- 2 「シャッフル」を「曲」または「アルバム」に設定します。

「設定」>「シャッフル」と選択して、曲をシャッフルするように iPod nano を設定すると、iPod nano は選択したリスト(たとえばアルバムやプレイリスト)の中で曲をシャッフルします。

アルバムをシャッフルするように iPod nano を設定すると、アルバムのすべての曲が順序通り 再生され、次にリスト中の別のアルバムがランダムに選択され、そのアルバムのすべての曲が順 序通り再生されます。

#### 曲をリピートするよう iPod nano を設定する

iPod nano は、1 曲を何度もリピートしたり、一連の曲をリピートするように設定できます。iPod nano では、選択したリストの中の曲をリピートします。

#### 曲をリピートするよう iPod nano を設定するには:

- iPod nanoのメインメニューから、「設定」を選択します。
  - リスト内のすべての曲をリピートするときは、「リピート」を「すべて」に設定します。
  - 1曲だけをリピートするように設定するときは、「リピート」を「1曲」に設定します。

#### On-The-Go プレイリストを iPod nano に作成する

iPod nano がコンピュータに接続されていないときに、「On-The-Go」プレイリストと呼ばれる プレイリストを iPod nano 上に作成することができます。

#### On-The-Go プレイリストを作成するには:

- 1 目的の曲を選択し、曲のタイトルが点滅するまで「センター」ボタンを押し続けます。
- 2 ほかに追加したい曲を選択します。
- 3 「ミュージック」>「プレイリスト」>「On-The-Go」と選択して、曲のリストを確認します。

曲のリスト全体を一度に追加することもできます。たとえば、アルバムを追加するときは、目的 のアルバムのタイトルに移動し、アルバムのタイトルが点滅するまで「センター」ボタンを押し 続けます。

#### On-The-Go プレイリスト内の曲を再生するには:

■「ミュージック」>「プレイリスト」>「On-The-Go」と選択し、曲を選択します。

#### On-The-Go プレイリストから曲を取り除くには:

プレイリスト内の目的の曲を選択し、曲のタイトルが点滅するまで「センター」ボタンを押し続けます。

#### On-The-Go プレイリスト全体を消去するには:

■ 「ミュージック」>「プレイリスト」>「On-The-Go」>「プレイリストを削除」と選択します。

#### On-The-Go プレイリストを iPod nano に保存するには:

 「ミュージック」>「プレイリスト」>「On-The-Go」>「プレイリストを保存」>「プレイリ ストを保存」と選択します。

最初のプレイリストが、「プレイリスト」メニューに「新規プレイリスト 1」として保存されま す。「On-The-Go」プレイリストがリセットされます。「On-The-Go」プレイリストは好きな数 だけ保存できます。「On-The-Go」プレイリストを保存した後は、そのリストから曲を削除する ことはできません。

#### On-The-Go プレイリストをコンピュータにコピーするには:

iPod nano が曲を自動でアップデートするように設定されていて (21 ページの「iPod nano を自動的にアップデートする」を参照)、「On-The-Go」プレイリストを作成している場合、iPod nanoを接続すると「On-The-Go」プレイリストは「iTunes」に自動的にコピーされます。新しい「On-The-Go」プレイリストが「iTunes」のソースリストに表示されます。「iTunes」のほかのプレイリストと同じようにして、その新しいプレイリストの名前を変更したり削除したりできます。

#### 曲にレートを付ける

曲にレートを付けて(星1~5つ)、曲の好みの程度を指定することができます。指定したレートは、「iTunes」でスマートプレイリストを自動作成するときに利用できます。

#### 曲にレートを付けるには:

- 1 曲を再生します。
- 2「再生中」の画面から、レートを付ける画面(黒丸か星、またはその両方の組み合わせが表示されます)が表示されるまで、「センター」ボタンを押します。
- 3 クリックホイールを使って、星の数を選択します。

参考: Podcast にレートを付けることはできません。

#### 最大音量の制限を設定する

iPod nano の最大音量の制限を設定し、設定が変更されることを防ぐために番号を割り当てることができます。

#### iPod nanoの最大音量の制限を設定するには:

1 「設定」>「音量制限」と選択します。

音量コントロールに現在の音量が表示されます。

2 クリックホイールを使って、音量の最大値を選びます。

「再生」ボタンを押して現在選択している曲を再生しながら、音量の最大値を選ぶこともできます。

3 「センター」ボタンを押して、最大音量の制限を設定します。

設定した音量の最大値が、音量バー上に三角形で表示されます。

- 4 最大音量を変更する際に番号の入力が必要になるように設定する場合は、「音量制限」画面で、 「番号を設定」をクリックします。最大音量を変更する際に番号の入力を要求しなくてもいい場 合は、「完了」をクリックします。
- 5 「番号を設定」を選択した場合は、番号を入力します:
  - クリックホイールを使って、番号の最初の数字を選択します。「センター」ボタンを押してその数字を確定し、次の数字に移動します。
  - 同様の方法で、番号の残りの数字も設定します。「次へ/早送り」ボタンで次の数字へ、「前へ/巻き戻し」ボタンで前の数字へ移動できます。番号の最後の数字で「センター」ボタンを 押すと、番号全体が確定して前の画面に戻ります。

制限を設定した後に最大音量まで上げると、「再生中」画面の音量バーの右側に、最大音量の制 限が設定されていることを示すロックアイコンが表示されます。

参考:曲やその他のオーディオの音量は、オーディオの録音方法またはエンコード方法によって 異なることがあります。「iTunes」と iPod nano で相対音量レベルを設定する方法については、 28 ページの「同じ音量レベルで曲を再生するように設定する」を参照してください。いくつか の種類のハンズフリーヘッドセットやヘッドフォンを使っている場合は、音量レベルもそれぞれ 異なることがあります。iPod Radio Remote を除いて、iPod Dock コネクタ経由で接続してい るアクセサリでは、音量制限はサポートされません。

番号を設定した場合は、最大音量の制限を変更または解除するとき、最初にその番号を入力する 必要があります。

#### 最大音量の制限を変更するには:

- 1 「設定」>「音量制限」と選択します。
- 2 番号を設定した場合は、クリックホイールを使って数字を選んで番号を入力し、「センター」ボタンを押して確定します。
- 3 クリックホイールを使って、音量の最大値を変更します。
- 4 「センター」ボタンを押して、変更を受け入れます。

最大音量の制限を解除するには:

- 1 現在 iPod で再生中の場合は、「一時停止」ボタンを押します。
- 2 「設定」>「音量制限」と選択します。
- 3 番号を設定した場合は、クリックホイールを使って数字を選んで番号を入力し、「センター」ボタンを押して確定します。
- 4 クリックホイールを使って、音量バーで音量制限を最大レベルまで移動します。この操作によって、音量制限が解除されます。
- 5 「センター」ボタンを押して、変更を受け入れます。

参考:番号を忘れてしまった場合は、iPod nano を復元できます。詳しくは、50 ページの「iPod ソフトウェアをアップデートする/復元する」を参照してください。

#### 同じ音量レベルで曲を再生するように設定する

「iTunes」では、同じ相対音量レベルですべての曲が再生されるように、曲の音量を自動的に調 整することができます。「iTunes」の音量設定を使用するように iPod nano を設定できます。

#### 曲が同じサウンドレベルで再生されるように iTunes を設定するには:

- 「iTunes」で、「iTunes」>「環境設定」(Mac の場合)と選択するか、「編集」>「設定」(Windows PC の場合)と選択します。
- 「オーディオ」をクリックし、「サウンドチェック」を選択します。

#### iTunesの音量設定を使用するように iPod nano を設定するには:

「設定」>「サウンドチェック」と選択します。

「iTunes」で「サウンドチェック」を選択していない場合は、iPod nano で設定しても効果はありません。

#### イコライザを使用する

イコライザプリセットを使用すると、特定の音楽ジャンルやスタイルに合わせて、iPod nanoの サウンドを変更することができます。たとえば、ロック音楽のサウンドを良くするには、イコラ イザを「Rock」に設定します。

■ 「設定」>「EQ」と選択し、イコライザプリセットを選択します。

「iTunes」でイコライザプリセットを曲に割り当てていて、iPod nano のイコライザが「オフ」に 設定されている場合、その曲は「iTunes」の設定を使って再生されます。詳しくは、「iTunes & Music Store ヘルプ」を参照してください。

#### コンピレーションを表示するように iPod nano を設定する

「ミュージック」メニュー内に「コンピレーション」メニュー項目を表示するように iPod nano を設定できます。コンピレーションとは、映画のサウンドトラックや、ベスト・ヒット・アルバ ムのように、さまざまなソースから曲を集めたアルバムのことを言います。「ミュージック」> 「コンピレーション」と選択して、コンピレーションを表示できます。

ミュージックメニュー内にコンピレーションを表示するように iPod nano を設定するには:

「設定」を選択し、「コンピレーション」を「オン」に設定します。

#### iPod nano にアルバムアートワークを表示する

iPod nano にアルバムアートを表示できるように「iTunes」を設定し、iPod nano でアルバム アートワークを見ることができます。

#### iPod nano にアルバムアートワークを表示できるように「iTunes」を設定するには:

 「iTunes」を開き、「iTunes」のソースリストで iPod nano を選択して、「オプション」ボタンを クリックします。

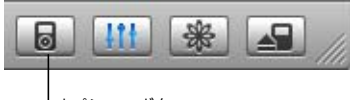

オプションボタン

2 「iPod でアルバムのアートワークを表示」を選択します。

#### iPod nano にアルバムアートワークを表示するには:

- 1 アルバムアートワークのある曲を再生します。
- 2「再生中」画面が表示されているときに、「センター」ボタンを2回押します。アートワークが表示されない場合は、曲にアルバムアートワークがないか、または iPod nano にアルバムアートワークを表示できるように「iTunes」を設定する必要があります。

アルバムアートワークについて詳しくは、「iTunes」を開き、「ヘルプ」>「iTunes & Music Store へルプ」と選択してください。

#### 歌詞を iPod nano に表示する

曲の歌詞を「iTunes」で入力して、その曲を iPod nano に転送すると、歌詞を iPod nano で表 示することができます。歌詞を入力する方法について詳しくは、17 ページの「歌詞を追加する」 を参照してください。

#### iPod nano で曲の再生中に歌詞を表示するには:

「再生中」画面が表示されているときに、歌詞が表示されるまで「センター」ボタンを押します。
 画面いっぱいに歌詞が表示され、曲が再生されている間、歌詞をスクロールできます。

## Podcast を聴く

Podcast は、iTunes Music Store で入手できる、ダウンロード可能なラジオ形式の番組です (23 ページの「Podcast を iPod nano にダウンロードする」を参照)。Podcast は、番組、番組 内のエピソード、およびエピソード内のチャプタによって構成されています。Podcast を聴くの を途中で止め、後で再開した場合、中断したその続きから再生されます。

#### Podcast を聴くには:

- 1「ミュージック」>「Podcast」と選択し、番組を選択します。 番組は新しい順に表示されるので、最新のものから聴くことができます。まだ再生していない番 組とエピソードの横には、青い点の印が表示されます。
- 2 エピソードを選択して再生します。

「再生中」画面には、番組、エピソード、および日付情報と一緒に、経過時間と残り時間が表示 されます。Podcast についての詳しい情報を見るには、「センター」ボタンを押します。Podcast にアートが含まれている場合は、ピクチャも表示されます。Podcast のアートは1つのエピソー ドの中で変えることができるため、Podcast の再生中に複数のピクチャが表示される場合があり ます。

ビデオ Podcast をダウンロードすることもできます。ビデオ Podcast をブラウズした場合は、 Podcast を聴くことだけができます。iPod nano では、ビデオ Podcast を観ることはできません。

参考:聴いている Podcast にチャプタがある場合は、「次へ/早送り」ボタンまたは「前へ/巻き戻し」ボタンを押すと、Podcast の次のチャプタへ移動、または再生中のチャプタの始めへ移動します。

Podcast について詳しいことを知りたいときは、「iTunes」を開き、「ヘルプ」>「iTunes & Music Store ヘルプ」と選択します。そこで「Podcast」を検索してください。

## オーディオブックを聴く

iTunes Music Store またはaudible.comからオーディオブックを購入し、ダウンロードしてiPod nano で聴くことができます。

「iTunes」を使って、音楽と同じように、オーディオブックを iPod nano にダウンロードできま す。iPod nano のオーディオブックを聴くのを途中で止め、後で再開した場合、中断したその続 きから再生されます。iPod nano は、シャッフルに設定されていると、プレイリスト内から曲を 再生する場合以外はオーディオブックをスキップします。

聴いているオーディオブックにチャプタがある場合は、「次へ/早送り」ボタンまたは「前へ/ 巻き戻し」ボタンを押すと、オーディオブックの次のチャプタへ移動、または再生中のチャプタ の始まりへ移動します。

オーディオブックは、通常より速い速度または遅い速度で再生できます。

オーディオブックの再生速度を設定するには:

「設定」>「オーディオブック」と選択し、速度を選択します。

オーディオブックの再生中、「再生中」画面から読み上げ速度を調整することもできます。「ス ピード」メニュー項目が表示されるまで「センター」ボタンを押し、それからクリックホイール を使って「スピード」を「やや遅い」か「やや速い」に設定します。

再生の速度を設定できるのは、iTunes Music Store または audible.com から購入したオーディ オブックだけです。

## FM ラジオを聴く

オプションの iPod nano 用 iPod Radio Remote アクセサリを使って、ラジオを聴くことができ ます。iPod Radio Remote は、Dock コネクタケーブルを使って iPod nano に接続します。iPod nano でのラジオの使いかたについて詳しくは、iPod Radio Remote のマニュアルを参照してく ださい。

## 写真の機能

デジタルカメラで写真を撮影して、撮った写真を iPod nano にダウ ンロードできます。iPod nano では、写真を個別に表示したり、スラ イドショーとして表示したりできます。このセクションでは、写真を 読み込んで表示する方法について説明します。

## 写真をダウンロードする

デジタルフォトをデジタルカメラからコンピュータに読み込み、iPod nano にダウンロードして 保存、表示ができます。

## 写真をカメラからコンピュータに読み込む

写真を、デジタルカメラやメモリ・カード・リーダーから読み込めます。

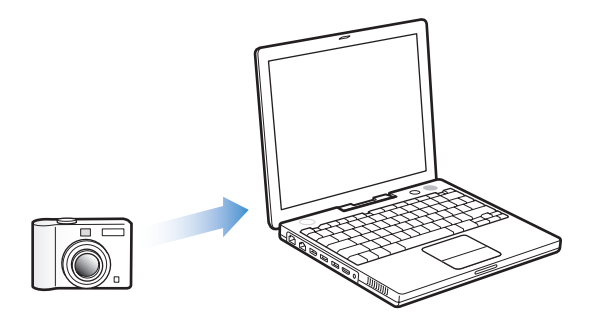

#### 「iPhoto」を使って写真を Mac に読み込むには:

- カメラまたはメモリ・カード・リーダーをコンピュータに接続します。「iPhoto」が自動的に開かない場合は、「iPhoto」を手動で開きます(「アプリケーション」フォルダにあります)。
- 2 「読み込み」をクリックします。

イメージがカメラから「iPhoto」に読み込まれます。

インターネットでダウンロードしたイメージなど、その他のデジタルイメージを「iPhoto」に読 み込むことができます。写真やその他のイメージの読み込みと操作について詳しくは、「iPhoto」 を開き、「ヘルプ」>「iPhoto ヘルプ」と選択してください。 「iPhoto」は、アプリケーションスイートの「iLife」の一部として www.apple.com/jp/ilife から購入できます。「iPhoto」は、お使いのMac の「アプリケーション」フォルダにすでにインストールされている場合もあります。

「iPhoto」がない場合、「イメージキャプチャ」を使用して、写真を読み込めます。

#### 「イメージキャプチャ」を使って写真を Mac に読み込むには:

- 1 カメラまたはメモリ・カード・リーダーをコンピュータに接続します。
- 2「イメージキャプチャ」が自動的に開かない場合は、「イメージキャプチャ」を手動で開きます (「アプリケーション」フォルダにあります)。
- 3 特定の項目をダウンロードするときは、「一部をダウンロード」をクリックします。または、「すべてダウンロード」をクリックしてすべての項目をダウンロードします。

#### 写真を Windows PC に読み込むには:

お使いのデジタルカメラまたはフォトアプリケーションに付属の使用説明書に従ってください。

#### 写真をコンピュータから iPod nano にダウンロードする

ハードディスク上のフォルダにある写真をダウンロードすることができます。Mac と iPhoto 4.0.3 以降をお持ちの場合、「iPhoto」のアルバムを自動的にダウンロードできます。Windows PC と Adobe Photoshop Album 1.0 以降または Adobe Photoshop Elements 3.0 以降をお持ち の場合、フォトコレクションを自動的にダウンロードできます。

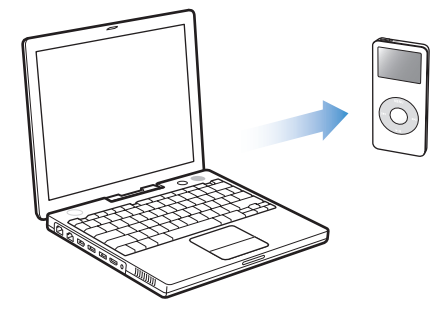

はじめて写真を iPod nano にダウンロードする場合、フォトライブラリ内の写真の数によって は、しばらく時間がかかる場合があります。

フォトアプリケーションを使って、iPod nano に Mac または Windows PC から写真をダウン ロードするには:

 「iTunes」を開き、「iTunes」のソースリストで iPod nano を選択して、「オプション」ボタンを クリックします。

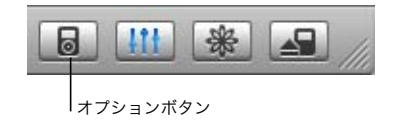

- 2 「写真」をクリックし、「次の場所から写真を同期」を選択します。
  - Mac の場合は、ポップアップメニューから「iPhoto」を選択します。
  - Windows PC の場合は、ポップアップメニューから「Photoshop Album」または「Photoshop Elements」を選択します。
- 3 すべての写真を読み込みたい場合は、「すべての写真をコピー」を選択します。特定のアルバム またはコレクションの写真だけを読み込みたい場合は、「選択したアルバムのみコピー」を選択 し、目的のアルバムまたはコレクションを選択します。

**参考:**「Photoshop Album」および「Photoshop Elements」のバージョンによっては、コレク ションに対応していません。その場合でも、それらのバージョンを使ってすべての写真をダウン ロードすることはできます。

iPod nano をコンピュータに接続するたびに、写真が自動的にダウンロードされます。

写真をハードディスク上のフォルダから iPod nano にダウンロードするには:

1 目的のイメージをコンピュータ上のフォルダにドラッグします。

イメージを iPod nano 上の別のフォトアルバムに表示したい場合は、メインのイメージフォル ダ内にフォルダを作成し、イメージをそれらの新しいフォルダにドラッグします。

2 「iTunes」を開き、「iTunes」のソースリストで iPod nano を選択して、「オプション」ボタンを クリックします。

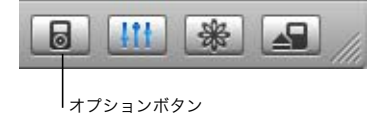

- 3 「写真」をクリックし、「次の場所から写真を同期」を選択します。
- 4 ポップアップメニューから「フォルダを選択」を選択し、イメージのフォルダを選択します。

写真を iPod nano にダウンロードする際に、「iTunes」は写真を表示用に最適化します。フル解 像度のイメージファイルは、デフォルトの設定では転送されません。フル解像度のイメージファ イルのダウンロードは、イメージを保存したい場合、またはコンピュータ間で移動したい場合に は便利ですが、iPod nano 上で最高品質のイメージを表示するためには必要ありません。

#### フル解像度のイメージファイルを iPod nano にダウンロードするには:

 「iTunes」を開き、「iTunes」のソースリストで iPod nano を選択して、「オプション」ボタンを クリックします。

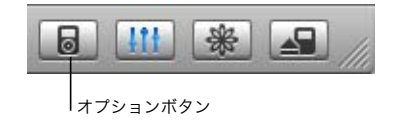

2 「写真」をクリックし、「フル解像度の写真を含める」を選択します。

「iTunes」は、フル解像度の写真を iPod nano の「Photos」フォルダにコピーします。

#### 写真を iPod nano からコンピュータに読み込む

前出の手順で、コンピュータから iPod nano にフル解像度の写真をダウンロードした場合は、 iPod nano の「Photos」フォルダに写真が保存されます。iPod nano をコンピュータに接続し て、これらの写真をコンピュータに読み込むことができます。iPod nano をディスクとして使用 するように設定しておく必要があります(36 ページの「iPod nano を外部ディスクとして使用 する」を参照)。

#### 写真を iPod nano からコンピュータに読み込むには:

- 1 iPod nano をコンピュータに接続します。
- 2 iPod nano の「Photos」フォルダから、コンピュータのデスクトップまたはフォト編集アプリ ケーションに、イメージファイルをドラッグします。

**参考:**「iPhoto」などのフォト編集アプリケーションを使って、「Photos」フォルダに保存され た写真を読み込むこともできます。

#### 写真を表示する

iPod nano では、写真を手動で表示したり、スライドショーとして表示したりできます。

#### 写真を iPod nano に表示する

#### 写真を iPod nano に表示するには:

- iPod nano で、「写真」>「フォトライブラリ」と選択します。または、「写真」を選択し、フォトアルバムを選択して、アルバム内の写真だけを表示します。
   写真のサムネールが表示されます。表示されるまでに少し時間がかかることがあります。
- 2 フルスクリーンのバージョンで表示するときは、目的の写真に移動し、「センター」ボタンを押します。

写真を表示する画面になっているときに、クリックホイールを使って写真をスクロールします。 次の画面または前の画面の写真を表示するときは、「次へ/早送り」ボタンと「前へ/巻き戻し」 ボタンを使います。

#### スライドショーを表示する

スライドショーは、iPod nano で表示でき、BGM とトランジションを選ぶこともできます。

スライドショーを設定するには:

■「写真」>「スライドショー設定」と選択し、次の手順に従います:

| 設定内容              | 手順                                                                                                    |
|-------------------|----------------------------------------------------------------------------------------------------|
| 次のスライドが表示されるまでの時間 | 「スライドの再生時間」を選択し、時間を選びます。                                                                                                    |
| スライドショー中に再生する音楽   | 「ミュージック」を選択し、プレイリストを選びます。「iPhoto」を使用し<br>ている場合、「iPhoto から」を選択して、「iPhoto」の音楽設定をコピー<br>できます。再生されるのは、iPod nano にダウンロードした曲だけです。 |
| スライドをリピートする       | 「リピート」を「オン」に設定します。                                                                                                    |
| スライドをランダムな順序で表示する | 「写真をシャッフル」を「オン」に設定します。                                                                                                    |
| スライドをトランジションで表示する | 「トランジション」を選択し、トランジションのタイプを選択します。                                                                                            |

スライドショーを iPod nano で表示するには:

写真、アルバム、またはロールを選択し、「再生」ボタンを押します。または、全画面の写真を 選択し、「センター」ボタンを押します。音楽とスライドショーを一時停止するには、「再生/一 時停止」ボタンを押します。次の写真または前の写真を手動で表示するには、「次へ/早送り」ボ タンまたは「前へ/巻き戻し」ボタンを押します。

## その他の機能とアクセサリ

## お使いの iPod nano に保存できるのは曲だけではありません。音楽 を聴く以外に、さまざまな使いかたができます。

このセクションでは、外部ディスク、アラーム、スリープタイマーとして使用したり、世界の他の都市の日時を表示したり、アドレスデータ、カレンダー、To Do リスト、メモを同期する方法など、iPod nanoのその他の機能について説明します。iPod nanoをストップウォッチとして使用する方法、画面のロック、および iPod nano用のアクセサリについて学習しましょう。

## iPod nano を外部ディスクとして使用する

iPod nano を外部ディスクとして使用して、データファイルを保存したりダウンロードしたりで きます。

**参考**: iPod nano に音楽とその他のオーディオファイルをダウンロードする場合は、必ず 「iTunes」を使います。たとえば、「iTunes」を使ってダウンロードした曲は、Macintosh の 「Finder」または Windows の「エクスプローラ」上では見えません。同様に、Macintosh の 「Finder」または Windows の「エクスプローラ」を使って音楽ファイルを iPod nano にコピー しても、それらの音楽ファイルは iPod nano では再生できません。

#### iPod nano を外部ディスクとして使用するには:

1 「iTunes」のソースリストで iPod nano を選択し、「オプション」ボタンをクリックします。

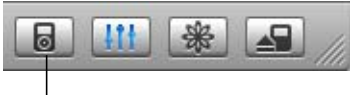

|オプションボタン

2 「ミュージック」をクリックし、「ディスクとして使用する」を選択します。

iPod nano を外部ディスクとして使用すると、Mac では、デスクトップに iPod nano のディス クアイコンが表示されます。Windows PC では、Windows の「エクスプローラ」に、次に利用 できるドライブ文字を使ってディスクアイコンが表示されます。 **参考:**「ミュージック」をクリックし、「オプション」ウインドウの「曲とプレイリストを手動で 管理」を選択して、iPod nano を外部ディスクとして使用することもできます。ファイルをコ ピーするには、ファイルを iPod nano へ、もしくは逆にコピー先へドラッグします。

iPod nano を主にディスクとして使用する場合、iPod nano を接続したときに、「iTunes」が自動的に開かないようにすることができます。

コンピュータに iPod nano を接続したときに「iTunes」が自動的に開かないようにするには:

1 「iTunes」のソースリストで iPod nano を選択し、「オプション」ボタンをクリックします。

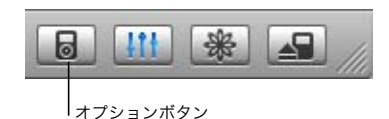

2 「ミュージック」をクリックして、「この iPod の接続時に iTunes を開く」の選択を解除します。

## その他の設定を使用する

お使いの iPod nano で、日付と時刻、異なる時間帯の時計、およびアラームとスリープ機能を 設定することができます。iPod nano をストップウォッチとして使用したり、ゲームで遊んだ り、iPod nano の画面をロックすることができます。

#### 日時を設定する/表示する

お使いのコンピュータに iPod nano を接続したとき、日付と時刻はコンピュータを使って自動 的に設定されますが、設定を自分で変更することもできます。

#### 日付と時刻のオプションを設定するには:

- 1 「設定」>「日付と時刻」と選択します。
- 2 次のオプションから1つ、もしくは複数を選択します:

| 操作               | 手順                                                                              |
|------------------|---------------------------------------------------------------------------------|
| 時間帯を設定する         | 「時間帯を設定」を選択し、リストから時間帯を選びます。                                                     |
| 日付と時刻を設定する       | 「日付と時刻を設定」を選択します。選択した値を変更するには、クリック<br>ホイールを使います。次の値に移動するときは、「センター」ボタンを押し<br>ます。 |
| 時間を別のフォーマットで表示する | 「時刻」を選択し、「センター」ボタンを押して、12 時間表示と 24 時間表<br>示を切り替えます。                             |
| タイトルバーに時間を表示する   | 「時刻表示」を選択し、「センター」ボタンを押してオンとオフを切り替え<br>ます。iPod nano のどのメニュー画面でも、時間を見ることができます。    |

#### ほかの時間帯の時計を追加する

iPod nanoの画面にほかの時間帯の時計を追加するには:

- 1 「エクストラ」>「時計」と選択します。
- 2 「新しい時計」を選択します。
- 3 地域、そして都市を選びます。

追加した時計がリストに表示されます。最後に追加した時計は、リストの最後に表示されます。

#### 時計を削除するには:

- 1 時計を選びます。
- 2 「この時計を削除」を選択し、次の画面で「削除」を選んで確定します。

#### アラームを設定する

どの時計のアラームでも iPod nano に設定できます。

#### iPod nanoを時計のアラームとして使用するには:

- 1 「エクストラ」>「時計」と選択してから、アラームを設定する時計を選びます。
- 2 「時計のアラーム」を選択します。
- 3 「アラーム」を「オン」に設定します。
- 4 「時刻」を選択し、アラーム音を鳴らす時刻を設定します。
- 5 音を選びます。

「ビープ音」を選択すると、内蔵スピーカーからアラームが聞こえます。プレイリストを選択した場合、アラームが聞こえるようにするには、iPod nano をスピーカーまたはヘッドフォンに接続する必要があります。

アラームを設定した時計の横には、ベルのアイコンが表示されます。

#### スリープタイマーを設定する

指定した時間の間音楽またはスライドショーを再生した後、iPod nanoの電源が自動的に切れる ように設定することができます。

#### スリープタイマーを設定するには:

- 1「エクストラ」>「時計」と選択してから、時計を選びます。
- 2 「スリープタイマー」を選択し、スリープするまでに iPod nano で再生する時間を選びます。 スリープタイマーを設定すると、iPod nano の「再生中」画面に、時計アイコンと、iPod nano の電源が切れるまでの残り分数が表示されます。

#### ストップウォッチを使用する

運動トレーニングで時間を計測したり、トラックを走る際にラップタイムを取るときなどに、ス トップウォッチを使用できます。ストップウォッチを使用している間でも音楽を再生できます。

#### ストップウォッチを使用するには:

- 1 「エクストラ」>「ストップウォッチ」>「タイマー」と選択します。
- 2 「開始」を選択して、タイマーを開始します。
- 3 ラップタイムを記録する各ラップの後に「ラップ」を選択します。

ワークアウトセッションの総計時間と、ラップタイムが最新順に画面に表示されます。

- 4 総時間タイマーとラップタイマーを停止するには「一時停止」を選択し、タイマーを再び開始するには「再開」を選択します。
- 5 セッションを終了するには「完了」を選択します。

ストップウォッチのセッションは、日付、時刻、およびラップの統計が iPod nano に記録されます。

参考:ストップウォッチを開始した後は、タイマー画面を表示してタイマーを動かし続けている 限り、iPod はオンのままになります。ストップウォッチを開始した後で別のメニューに移動し た場合、iPod で音楽を再生中でないときは、数分後にストップウォッチのタイマーが停止し、 iPod が自動的にオフになります。

ストップウォッチのセッションを表示する/削除するには:

- 「エクストラ」>「ストップウォッチ」と選択します。
   保存したセッションのリストは、「タイマー」メニューの後ろに表示されます。
- 2 セッション情報を表示するセッションを選びます。

セッションを開始した日付と時刻、セッションの総計時間、最短、最長、平均ラップタイム、お よび最新のラップタイムが表示されます。

3 セッションを削除するには、「センター」ボタンを押し、「削除」を選択します。

#### ゲームで遊ぶ

iPod nano には、ゲームがいくつか入っています。

「エクストラ」>「ゲーム」と選択し、ゲームを選択します。

#### iPod nanoの画面をロックする

お使いの iPod nano を許可なく他人が使用するのを防ぐために、番号を設定することができま す。コンピュータに接続していない iPod nano をロックする場合、番号を入力して、ロックを 解除して使用する必要があります。

参考:これは、「ホールド」ボタンが、間違って iPod nano の電源が入るのを防ぐこととは異な ります。他人がお使いの iPod nano の画面を表示するのを、番号によって防ぐことができます。 iPod nano に番号を設定するには:

- 1 「エクストラ」>「画面のロック」>「番号を設定」と選択します。
- 2 「新しい番号を入力」画面で、番号を入力します:
  - クリックホイールを使って、番号の最初の数字を選択します。「センター」ボタンを押してその数字を確定し、次の数字に移動します。
  - 同様の方法で、番号の残りの数字も設定します。「次へ/早送り」ボタンで次の数字へ、「前へ/巻き戻し」ボタンで前の数字へ移動できます。番号の最後の数字で「センター」ボタンを 押すと、番号全体が確定して前の画面に戻ります。

#### iPod nanoの画面をロックするには:

- 「エクストラ」>「画面のロック」>「画面をロックする」>「ロック」と選択します。
   番号の設定を完了した直後の場合には、画面上で「ロック」が選択されています。iPod nano を ロックするには、「センター」ボタンを押します。
- ヒント:メインメニューに「画面のロック」メニュー項目を追加すると、すぐに iPod nanoの 画面をロックすることができます。8ページの「メインメニューの項目を追加する/取り除く」 を参照してください。

#### iPod nano のロックを解除するには、以下の 2 つの方法があります:

- クリックホイールを使って数字を選んで、番号をiPod nano に入力し、「センター」ボタンを 押して確定します。間違った番号を入力すると、数字が赤く点滅します。もう一度試してくだ さい。
- 主に一緒に使用するコンピュータに iPod nano を接続すると、iPod nano は自動的にロックを 解除します。

**参考:**これらの方法を試しても iPod nano のロックを解除できない場合、iPod nano を復元す ることができます。詳しくは、50 ページの「iPod ソフトウェアをアップデートする/復元する」 を参照してください。

#### すでに設定した番号を変更するには:

- 1 「エクストラ」>「画面のロック」>「番号を変更」と選択します。
- 2 「古い番号を入力」画面で、現在の番号を入力します。
- 3 「新しい番号を入力」画面で、新しい番号を入力します。

参考:現在の番号を思い出せない場合は、iPod ソフトウェアを復元しないと、現在の番号を消 去して新しい番号を入力することはできません。詳しくは、50 ページの「iPod ソフトウェアを アップデートする/復元する」を参照してください。 アドレスデータ、カレンダー、および To Do リストを同期する アドレスデータ、カレンダーのイベント、To Do リストを iPod nano に保存すれば、外出先で も確認することができます。

Mac OS X v10.4 以降を使用している場合は、「iTunes」を使って「アドレスブック」のアドレス データおよび「iCal」のカレンダー情報を iPod nano と同期させることができます。10.4 より前 のバージョンの Mac OS X を使用している場合は、「iSync」を使って情報を同期させることがで きます。「iSync」を使って情報を同期させるには、iSync 1.1 以上、および iCal 1.0.1 以上が必要です。

Windows 2000 または Windows XP を使用していて、Outlook Express もしくは Microsoft Outlook 2003 以降を使ってアドレスデータの情報を保存している場合は、「iTunes」を使ってアドレスデータを iPod nano と同期させることができます。Microsoft Outlook 2003 以降を使っ てカレンダーを管理している場合は、カレンダー情報も同期させることができます。

**アドレスデータまたはカレンダー情報を同期するには (Mac OS X v10.4 以降を使用する場合)**: 1 iPod nano をコンピュータに接続します。

2 「iTunes」のソースリストで iPod nano を選択し、「オプション」ボタンをクリックします。

|    | <u>itt</u> | *  | /// |
|----|------------|----|-----|
| 77 | ゚ションボク     | タン |     |

3 次のいずれかを行います:

- アドレスデータを同期するには、「アドレスデータ」をクリックし、「アドレスブックのアドレ スデータを同期」をクリックし、オプションを選択します:
  - すべてのアドレスデータを自動的に同期する場合は、「すべてのアドレスデータを同期」を 選択します。
  - 選択したアドレスデータグループを自動的に同期する場合は、「選択したグループのみ同期」 を選択し、アップデートしたいグループの横にあるボックスにチェックマークを付けます。
     「OK」をクリックすると、指定した「アドレスブック」のアドレスデータ情報を使用してiPod nanoがアップデートされます。アドレスデータに絵が含まれている場合、絵はiPod nano に コピーされます。iPod nanoでアドレスデータを表示すると、絵も表示されます。
- カレンダーを同期するには、「カレンダー」をクリックし、「iCalのカレンダーを同期」をクリックして、オプションを選択します:
  - すべてのカレンダーを自動的に同期する場合は、「すべてのカレンダーを同期」を選択します。
  - 選択したカレンダーを自動的に同期する場合は、「選択したカレンダーのみ同期」を選択し、 アップデートしたいカレンダーの横にあるボックスにチェックマークを付けます。

「OK」をクリックすると、指定したカレンダーを使用して iPod nano がアップデートされます。

Mac と「iSync」を使ってアドレスデータおよびカレンダー情報を同期するには(Mac OS X の バージョン 10.4 より前を使用する場合):

- 1 iPod nano をコンピュータに接続します。
- FiSync」を開き、「デバイス」>「デバイスの追加」と選択します。この手順を実行する必要があるのは、iPod nanoで「iSync」をはじめて使用するときだけです。
- 3 iPod nano を選択し、「今すぐ同期」をクリックします。「iSync」によって、「iCal」および Mac OS X の「アドレスブック」の情報が iPod nano にダウンロードされます。

次回 iPod nano を同期するときは、「iSync」を開いて「今すぐ同期」をクリックするだけで読 み込むことができます。また、iPod nano を接続したときに自動的に同期するように設定するこ ともできます。

**参考:**「iSync」では、コンピュータの情報がiPod nano にダウンロードされます。iPod nano の 情報をコンピュータに読み込むことはできません。

アドレスデータまたはカレンダー情報を同期するには (Windows 用 Microsoft Outlook または Windows 用 Outlook Express を使用する場合):

- 1 iPod nano をコンピュータに接続します。
- 2 「iTunes」のソースリストで iPod nano を選択し、「オプション」ボタンをクリックします。

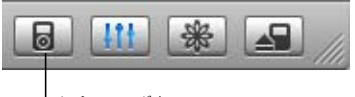

|オプションボタン

- 3 次のいずれかを行います:
  - アドレスデータを同期するには、「アドレスデータ」をクリックし、「次の場所からアドレス データを同期」チェックボックスを選択し、ポップアップメニューから「Microsoft Outlook」 (利用可能な場合)または「Outlook Express」を選びます。次に、転送するアドレスデータの 情報を選択します。
  - カレンダーを同期するには(「Microsoft Outlook」を使用する場合)、「カレンダー」をクリックし、「Microsoft Outlook からカレンダーを同期」チェックボックスを選択します。

アドレスデータやカレンダー情報を手動で iPod nano にダウンロードすることもできます。 iPod nano を外部ディスクとして使用するように設定しておく必要があります(36 ページの 「iPod nano を外部ディスクとして使用する」を参照)。

#### アドレスデータを手動でダウンロードするには:

- iPod nano をコンピュータに接続し、お使いのメールアプリケーションまたはアドレスデータア プリケーションを開きます。アドレスデータをダウンロードできるアプリケーションには、 「Palm Desktop」、「Microsoft Outlook」、「Microsoft Entourage」、「Eudora」などがあります。
- 2 アプリケーションのアドレスブックから、iPod の「Contacts」フォルダにアドレスデータをド ラッグします。

場合によっては、アドレスデータを書き出してから、書き出したファイルをiPod の「Contacts」 フォルダにドラッグする必要があります。お使いのメールアプリケーションまたはアドレスデー タアプリケーションのマニュアルを参照してください。

#### 重要な予定やカレンダーのイベントを手動でダウンロードするには:

- 標準の iCalendar 形式 (ファイル名の最後に「.ics」が付きます)または vCal 形式 (ファイル名の 最後に「.vcs」が付きます)を使用する予定表アプリケーションから、予定表のイベントを書き 出します。
- 2 書き出したファイルを iPod nano の「Calendars」フォルダにドラッグします。

参考: To Do リストを手動で iPod nano にダウンロードすることはできません。

#### iPod nano にアドレスデータを表示するには:

「エクストラ」>「アドレスデータ」と選択します。

#### カレンダーのイベントを表示するには:

「エクストラ」>「カレンダー」と選択します。

#### To Do リストを表示するには:

■ 「エクストラ」>「カレンダー」> 「To Do」と選択します。

## メモを保存する/読む

iPod nano を外部ディスクとして使用するように設定している場合は、テキストメモを保存して 読むことができます(36 ページを参照)。

- 1 ワードプロセッサの書類をテキスト(.txt)ファイルとして保存します。
- 2 それらのファイルを iPod nano の「Notes」フォルダに入れます。

#### メモを表示するには:

「エクストラ」>「メモ」と選択します。

#### iPod nano のアクセサリについて学習する

iPod nano にはいくつかのアクセサリが付属しています。そのほかにも、 www.apple.com/jp/ipodstore から、さまざまなアクセサリを購入できます。

iPod nano のアクセサリは、www.apple.com/jp/ipodstore から購入できます。

次のアクセサリを購入できます:

- iPod Radio Remote
- iPod nano Dock
- iPod Universal Dock
- iPod nano Lanyard Headphones(iPod nano 用ストラップ付きヘッドフォン)
- iPod nano Armband (iPod nano アームバンド)

- iPod In-Ear Headphones (iPod インイヤー式ヘッドフォン)
- iPod USB Power Adapter (iPod USB 電源アダプタ)
- World Travel Adapter Kit(ワールドトラベルアダプタキット)
- スピーカー、ヘッドセット、ケース、マイクロフォン、カーステレオ用アダプタ、電源アダプ タなどの他社製アクセサリ
- インナーイヤー型ヘッドフォンを使用するには:
- イヤフォンをヘッドフォンポートにつなぎます。好みに応じて、イヤフォンにイヤフォンカバー を付けます。そして、図のようにイヤーバッドを耳に挿入します。

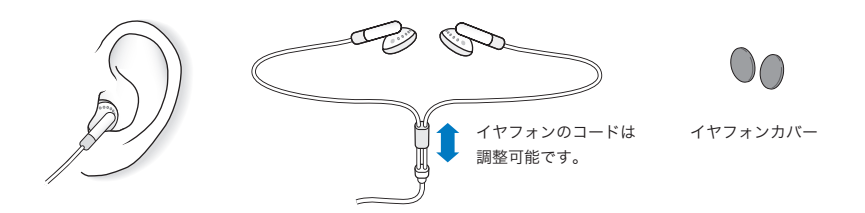

警告:ハンズフリーヘッドセットやヘッドフォンを大音量で使用すると、聴覚を損なうおそれ があります。大音量で再生を続けていると、耳が慣れ、通常の音量のように聴こえることがあ りますが、聴覚が損なわれている可能性があります。耳鳴りがする場合や話がよく聞こえない 場合は、聴くのを中止して、聴力検査を受けてください。音量が大きい程、聴覚に影響を受け るまでの時間が早くなります。聴覚の専門家は、次のような方法で聴覚を保護することを勧め ています:

- 大音量でハンズフリーヘッドセットやヘッドフォンを使用する時間を制限します。
- 周囲の騒音を遮断する目的で、音量を上げることを避けます。
- 近くで人が話す声が聞こえない場合には、音量を下げます。

iPod nano の最大音量の制限を設定する方法については、27 ページの「最大音量の制限を設定 する」を参照してください。 ヒントとトラブルシューティング

5

iPod nano で発生した問題のほとんどは、この章のアドバイスに従っ てすばやく解決できます。

#### リセット、再試行、再起動、再インストール、復元

お使いの iPod nano で問題が起こった場合、これら 5 つの基本的な提案を思い出してください。もし下記のどれでも解決しない場合には、特定の問題の解決法の個所を読んでください。

- リセット: iPod nano をリセットします。下記の「一般的な提案」を参照してください。
- 再試行:「iTunes」に iPod nano が表示されない場合、別の USB ポートで再度試してみます。
- 再起動:コンピュータを再起動し、最新のソフトウェア・アップデートをインストールしていることを確認します。
- 再インストール:Webにある最新バージョンの、iPodおよび「iTunes」のソフトウェアを再 インストールします。
- 復元:iPod nano を復元します。50ページの「iPod ソフトウェアをアップデートする/復元 する」を参照してください。

#### 一般的な提案

iPod nano で発生した問題のほとんどは、本体をリセットすることで解決できます。

#### iPod nano をリセットするには:

- ホールドスイッチのオン/オフを切り替えます(ホールドに設定してから、もう一度オフにします)。
- 「センター」ボタンと「メニュー」ボタンを同時に押し、Apple ロゴが表示されるまで、6 秒以上 押し続けます。

#### iPod nanoの電源が入らない/動かない

- ホールドスイッチがオフになっていることを確認します。
- それでも何も起こらない場合は、iPod nano をお使いのコンピュータの USB ポートまたは FireWire ポートに接続します。iPod nano のバッテリーの再充電が必要な場合もあります。
- それでも解決しない場合は、iPod nano をリセットしてみてください。
- それでも何も起こらない場合は、iPod nanoのソフトウェアを復元する必要がある可能性があります。50ページの「iPod ソフトウェアをアップデートする/復元する」を参照してください。

iPod nano を取り外したいが「接続を解除しないでください。」というメッセージが表示されて いる

- iPod nano が音楽をダウンロード中の場合は、ダウンロードが完了するまでお待ちください。
- •「iTunes」のソースリストで iPod nano を選択し、「取り出し」ボタンをクリックします。
- iPod nano が「iTunes」のソースリストから消えたのに、iPod nano 画面には「接続を解除し ないでください。」のメッセージが表示されたままの場合は、気にせず iPod nano を取り外し てください。
- iPod nano が「iTunes」のソースリストから消えない場合は、iPod nano のデスクトップアイ コンを「ゴミ箱」にドラッグするか(Mac の場合)、システムトレイで「ハードウェアを安全 に取り外す」アイコンをクリックし、お使いの iPod nano を選択してください(Windows PC の場合)。それでも「接続を解除しないでください。」メッセージが表示されたままの場合は、 コンピュータを再起動してもう一度 iPod nano を取り出してください。

#### iPod nano で音楽を再生できない

- ホールドスイッチがオフになっていることを確認します。
- ヘッドフォンのコネクタがしっかりと差し込まれていることを確認します。
- ・ 音量が正しく調節されていることを確認します。音量バーの右側にロックアイコンが表示されている場合は、お使いの iPod nano に最大音量の制限が設定されています。「設定」>「音量制限」と選択すれば、制限を変更または解除できます。27 ページの「最大音量の制限を設定する」を参照してください。
- •「再生/一時停止」ボタンを押してみます。iPod nano が一時停止の状態になっている可能性 があります。
- iTunes 6.0.2 以降(iPod nano の CD に収録されています。または、www.apple.com/jp/itunes にアクセスしてください)を使用していることを確認します。これより前のバージョンの 「iTunes」を使って iTunes Music Store から購入した曲は、「iTunes」をアップグレードして 曲をダウンロードしないと、iPod nanoで再生されません。
- iPod nano Dock を使用する場合は、必ず iPod nano を Dock にしっかりと固定し、すべての ケーブルが正しく接続されていることを確認します。
- Dockのライン出力ポートを使用している場合、外部スピーカーまたはステレオの電源が入っており、正常に動作していることを確認します。

#### iPod nano をコンピュータに接続しても何も起こらない場合

- iPodの CD からソフトウェアがインストールされていることを確認してください。
- お使いのコンピュータの別の USB ポートに接続してみてください。

参考:iPod nano の接続には、USB 2.0 ポートの使用をお勧めします。USB 1.1 は、USB 2.0 に 比べてかなり低速です。お使いの Windows PC に USB 2.0 ポートがない場合でも、USB 2.0 カードを購入して取り付けることができる場合があります。詳しくは、 www.apple.com/jp/ipodstore を参照してください。 バッテリーを充電するには、iPod nano をコンピュータの高電力型 USB または FireWire ポートに接続する必要があります。iPod nano をキーボードの USB ポートに接続しても、バッテリーは充電されません。iPod nano のバッテリーを充電する場合のみ、オプションの FireWire ケーブル用 iPod Dock コネクタを使って、iPod nano を FireWire ポートに接続できます。 FireWire を使用して iPod nano に情報を転送することはサポートされていません。

- iPod nano のリセットが必要な可能性があります(45ページを参照)。
- USB 2.0 ケーブル用のiPod Dockコネクタを使ってノートコンピュータにiPod nanoを接続する場合は、iPod nanoを接続する前にノートコンピュータを電源コンセントに接続します。
- お使いのコンピュータとソフトウェアがシステム条件に合っていることを確認します。
   49ページの「システム条件を再確認したい場合」を参照してください。
- ケーブルの接続を確認します。ケーブルを両方の本体から外し、USB ポートに異物が入り込んでいないことを確認します。確認後、ケーブルをもう一度しっかりとつなぎ直します。ケーブルのコネクタが正しい向きであることを確認します。正しい向きでしか差し込めません。
- コンピュータを再起動してみます。
- 上記のいずれの方法でも問題が解決しない場合は、iPod ソフトウェアを復元する必要がある可能性があります。50ページの「iPod ソフトウェアをアップデートする/復元する」を参照してください。

**参考:**FireWire ケーブル用 iPod Dock コネクタは、バッテリーを充電する場合にのみ使用でき、 iPod nano に曲やほかのオーディオファイルをダウンロードする場合には使用できません。

#### iPod nanoの画面に感嘆符の付いたフォルダが表示される

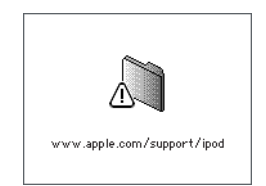

- iPod nano のリセットが必要な可能性があります(45 ページを参照)。
- それでも何も起こらない場合は、iPod nanoのバッテリーの再充電が必要な場合もあります。
   iPod nanoをコンピュータに接続し、バッテリーの再充電をします。それでもまだフォルダが表示される場合は、もう一度 iPod nanoをリセットします。
- それでも何も起こらない場合は、最新のソフトウェアでiPod nanoをアップデートまたは復元 します。iPod の CD からソフトウェアがインストールされていることを確認するか、または www.apple.com/jp/ipod ヘアクセスして最新のソフトウェアを入手します。50ページの説 明に従ってiPod のソフトウェアをアップデートまたは復元します。

#### iPod nano に曲やその他の項目をダウンロードできない

iPod nano が対応していない形式でその曲がエンコードされている可能性があります。iPod nano は次のオーディオファイルの形式に対応しています。これらはオーディオブックおよび Podcast 用の形式を含みます:

- AAC (M4A、M4B、M4P) (最大 320 kbps)
- Apple ロスレス(高品質の圧縮形式)
- MP3 (最大 320 kbps)
- MP3 可変ビットレート (VBR)
- WAV
- AA (audible.com の format 2、3、および4 の朗読ファイル)
- AIFF

Apple ロスレス形式を使ってエンコードした曲のサウンド品質は CD と同等ですが、使用する容量は AIFF 形式または WAV 形式を使ってエンコードした曲の約半分で済みます。AAC 形式また は MP3 形式でエンコードした場合は、さらに少ない容量で済みます。「iTunes」を使用して CD から音楽を読み込む場合、デフォルトで AAC 形式に変換されます。

Windows で「iTunes」を使用する場合は、保護されていない WMA ファイルを AAC 形式また は MP3 形式に変換できます。これは、WMA 形式でエンコードされた音楽のライブラリがある 場合に便利です。

iPod nano は、WMA、MPEG Layer 1、MPEG Layer 2 のオーディオファイル、または audible.com の format 1 には対応していません。

「iTunes」に iPod nano が対応していない曲がある場合は、iPod nano が対応している形式に変 換できます。詳しくは、「iTunes & Music Store ヘルプ」を参照してください。

iPod nanoを理解できない言語に誤って設定してしまった場合 言語をリセットできます。

- 1 メインメニューが表示されるまで「メニュー」ボタンを押し続けます。
- 2 5番目のメニュー項目(「設定」)を選択します。
- 3 最後のメニュー項目(「Reset All Settings」)を選択します。
- 4 2番目のメニュー項目(「Reset」)を選択し、言語を選択します。

iPod nanoのその他の設定(曲のリピートなど)もリセットされます。

参考: iPod nano のメインメニューの項目を追加したり取り除いたりした場合(8ページの「メ インメニューの項目を追加する/取り除く」を参照)、「設定」メニュー項目が違う場所にある場 合があります。もし「Reset All Settings」メニュー項目が見つけられない場合は、iPod nano を 元の状態に復元して、理解できる言語を選ぶことができます。50ページの「iPod ソフトウェア をアップデートする/復元する」を参照してください。

#### iPod nano をカメラコネクタに接続しても何も起こらない場合

写真をまずカメラからコンピュータに読み込んでから、iPod nano に写真をダウンロードする必要があります。カメラを直接 iPod nano に接続して、写真をダウンロードすることはできません。

いくつかの他社製アクセサリは iPod nano に直接接続できません。詳しくは、 www.apple.com/jp/support/ipod を参照してください。

#### システム条件を再確認したい場合

iPod nano を使うには、次のものが必要です:

- 次のコンピュータ構成のいずれか:
  - USB ポートを搭載した Macintosh (USB 2.0 を推奨)
  - USB ポートまたは USB カードを搭載した Windows PC (USB 2.0 を推奨)
- 次のオペレーティングシステムのいずれか: Mac OS X v10.3.9 以降、Windows 2000 Service Pack 4以降、もしくはWindows XP Home EditionまたはWindows XP ProfessionalのService Pack 2 以降
- iTunes 6.0.2 以降(「iTunes」は iPod の CD に収録されています)
- iPod ソフトウェア(iPod の CD に収録されています)

お使いの Windows PC に高電力型 USB ポートがない場合は、USB 2.0 カードをご購入いただい て取り付けることができます。詳しくは、www.apple.com/jp/ipodstore を参照してください。

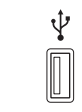

高電力型の USB 2.0 ポート

参考:バッテリーを充電する場合のみ、iPod nano を FireWire ポート(IEEE1394)に接続でき ますが、音楽やほかのオーディオファイルを転送する場合には使用できません。

″<u>o</u>• 6 ピン FireWire 400 ポート (IEEE 1394)

Macintosh の場合、写真やアルバムを iPod nano にダウンロードするときは、iPhoto 4.0.3 以 降をお勧めします。このソフトウェアはオプションです。お使いの Mac に「iPhoto」がすでに インストールされている場合もあります。「アプリケーション」フォルダを確認してください。 「iPhoto 4」をお持ちの場合は、アップルメニュー((()) >「ソフトウェア・アップデート」と 選択して、アップデートすることができます。

Windows PC の場合、iPod nano では、Adobe Photoshop Album 2.0 以降および Adobe Photoshop Elements 3.0 以降 (www.adobe.co.jp から入手できます) から自動的にフォトコレ クションをインポートできます。このソフトウェアはオプションです。

Macintosh と Windows PC の両方で、コンピュータのハードディスク上のフォルダから、iPod nano にデジタルフォトを読み込むことができます。

#### iPod nano を Mac と Windows PC で使う場合

現在 iPod nano を Mac で使っていて、今後は Windows PC で使いたい場合(または、その逆の 場合)は、iPod アップデータを使って、iPod のソフトウェアをほかのコンピュータで使えるよ うに復元する必要があります(以下の「iPod ソフトウェアをアップデートする/復元する」を 参照)。iPod ソフトウェアを復元すると、すべての曲を含むすべてのデータがiPod nano から消 去されます。

iPod nano のデータをすべて消去せずに、Mac で使用している iPod nano を Windows PC で使用するように切り替えること(または、その逆)はできません。

#### iPod nano の画面をロックしたが解除できない

通常は、使用権限のあるコンピュータに iPod nano を接続することができる場合、iPod nano は 自動的にロックを解除します。お使いの iPod nano と使用する権限のあるコンピュータがない 場合には、iPod nano をほかのコンピュータに接続し、iPod アップデータを使用して iPod のソ フトウェアを復元できます。詳しくは、次のセクションを参照してください。

画面ロックの番号を変更したいけれど、現在の番号を思い出せない場合は、iPod ソフトウェア を復元してから、新たに番号を設定する必要があります。

#### iPod ソフトウェアをアップデートする/復元する

iPod アップデータを使って、iPod ソフトウェアをアップデートまたは復元できます。アップル では、iPod のソフトウェアを定期的にアップデートして、パフォーマンスの向上と機能の追加 を行っています。iPod nano をアップデートして、最新のソフトウェアをお使いいただくことを お勧めします。また、ソフトウェアを復元することもできます。復元した場合には、iPod nano は元の状態に戻ります。

- アップデートを選んだ場合は、ソフトウェアがアップデートされますが、お使いの設定と曲は 影響を受けません。
- 復元を選んだ場合は、曲、ファイル、アドレスデータ、写真、カレンダー情報、その他のデー タなど、すべてのデータが iPod nano から消去されます。iPod nano の設定はすべて元の状態に復元されます。

#### 最新のソフトウェアを使って iPod nano をアップデートまたは復元するには:

- www.apple.com/jp/support/ipod ヘアクセスし、最新の iPod アップデートをダウンロードします。このアップデートには、iPod のすべてのモデルの最新のソフトウェアがあります。
- ソフトウェアのインストールファイルをダブルクリックし、オンスクリーンの説明に従って iPod アップデートをインストールします。
- iPod nano をコンピュータに接続し、「iTunes」を開きます。iPod アップデータアプリケーションが開きます。

Windows PC を使用していて、iPod アップデータアプリケーションが自動的に開かない場合は、 「スタート」>「プログラム」>「iPod」と選択すると、アップデータアプリケーションを見つ けることができます。

4 オンスクリーンの説明に従って iPod のソフトウェアをアップデートまたは復元します。

iPod アップデータアプリケーションを使用するときに、iPod nano がコンピュータに接続され ていることが認識されない場合は、iPod nano をリセットしてください(45 ページを参照)。

iPod のソフトウェアを復元したいけれどもインターネットに接続できない場合は、iPod のソフ トウェアを iPod の CD からインストールしたときにコンピュータにインストールされた iPod アップデートアプリケーションを使うことができます。

iPod の CD に付属の iPod アップデータアプリケーションを使って iPod のソフトウェアを復元 するには:

- Mac の場合は、「アプリケーション/ユーティリティ/iPod ソフトウェアアップデータ」に iPod アップデータアプリケーションがあります。
- Windows PCの場合は、「スタート」>「プログラム」>「iPod」と選択すると、iPod アッ プデータアプリケーションを見つけることができます。

**参考:**アップデータの日付はファイル名に含まれています。複数のバージョンを持っている場合 には、最新のものを使用するように確認してください。

# 安全にお使いいただくための注意点と 清掃方法

iPod nano を清掃する方法と、安全に取り扱う方法について説明します。

## 設定と安全に関する情報

iPod nano を設定および使用するときは、次の点に注意してください:

- これらのマニュアルは、いつでも参照できるように手元に置いておいてください。
- iPod nano に関する指示および注意にはすべて従ってください。

警告:電気製品は、取り扱いを誤ると大変危険です。本製品に限らず、電気製品をお子様がお 使いになるときは、そばで大人の方が監視・指導してください。また、電気製品の内部やケー ブル、コード類にはお子様が手を触れないようご注意ください。

## 安全、清掃、および取り扱いに関する一般的なガイドライン

| 操作                 | 手順                                                                                                    |
|--------------------|----------------------------------------------------------------------------------------------------|
| iPod nano を安全に取り扱う | iPod nano を落とさないように注意してください。本体表面をかすり傷な<br>どから保護したい場合は、本体に付属しているケース、または市販のケー<br>スを別途購入して、使用することができます。                                  |
|                    | 警告: iPod nano には、充電式のバッテリーなど、精密部品が内蔵されて<br>います。iPod nano を落としたり、曲げたり、ぶつけたりして損傷を与え<br>ないようにしてください。                                     |
| ヘッドフォンを安全に使用する     | 乗り物を運転しながらのヘッドフォンの使用は、大変危険です。自動車の<br>運転中は特に注意してください。乗り物の運転やその他注意が必要な作業<br>を行っているときに、iPod nanoの再生によって注意力が妨げられると感<br>じたときは、再生を中止してください。 |

| 操作                          | 手順                                                                                                    |
|-----------------------------|----------------------------------------------------------------------------------------------------|
| 聴覚の損傷を避ける                   | iPod nano の音量は安全なレベルに設定してください。耳鳴りがする場合<br>は、音量を下げるか、iPod nano の使用を中止してください。iPod nano<br>の最大音量の制限を設定する方法については、27 ページの「最大音量の制<br>限を設定する」を参照してください。                                                                         |
|                             | 警告: ハンズフリーヘッドセットやヘッドフォンを大音量で使用すると、聴覚を損なうおそれがあります。大音量で再生を続けていると、耳が慣れ、通常の音量のように聴こえることがありますが、聴覚が損なわれている可能性があります。耳鳴りがする場合や話がよく聞こえない場合は、聴くのを中止して、聴力検査を受けてください。音量が大きい程、聴覚に影響を受けるまでの時間が早くなります。聴覚の専門家は、次のような方法で聴覚を保護することを勧めています: |
|                             | <ul> <li>大音量でハンズフリーヘッドセットやヘッドフォンを使用する時間を制限します。</li> <li>周囲の騒音を遮断する目的で、音量を上げることを避けます。</li> <li>近くで人が話す声が聞こえない場合には、音量を下げます。</li> </ul>                                                                                     |
| コネクタとポートを正しく使用する            | コネクタは、ポートに無理に押し込まないでください。コネクタとポート<br>を簡単に接続できない場合は、それらの形状が一致していない可能性があ<br>ります。コネクタとポートの形状が一致していることを確認し、ポートに<br>対して正しい向きでコネクタを差し込んでください。                                                                                  |
| 感電や負傷を避ける                   | 雨、飲み物、洗面台など、液体のある場所には iPod nano を置かないでく<br>ださい。iPod nano に食べ物や液体をこばさないよう注意してください。こ<br>ぼしてしまった場合は、必ず iPod nano を電源から取り外してから、清掃<br>してください。こぼしたものの種類や量によっては、正規サービスプロバ<br>イダによる修理が必要な場合もあります。                                |
|                             | 警告: 水中や水気のある場所、湿気の多い場所では iPod nano を使用しな<br>いでください。                                                                                                    |
| iPod nano の修理               | 修理について詳しくは、54 ページの「その他の情報、サービス、サポート」<br>を参照してください。                                                                                                    |
|                             | 警告: 自分で修理をしないでください。iPod nanoを開けたり、分解した<br>り、バッテリーを取り外したりしないでください。感電の危険があり、ま<br>た、製品保証が無効になります。内部には、お使いの方がご自身で修理で<br>きる部品はありません。                                                                                          |
| iPod nano の外側を清掃する          | iPod nano が電源から取り外されていることを確認します。柔らかくけば<br>立たない布を水で湿らせて使用します。開口部に水が入らないように注意<br>してください。スプレー式の液体クリーナー、有機溶剤、アルコール、研<br>磨剤は使用しないでください。                                                                                       |
| 適切な温度の範囲内で iPod nano<br>を扱う | iPod nano は、温度が 0°C ~ 35°C (32°F ~ 95°F) に保たれた場所で<br>使用してください。低温の状態では、iPod nano の再生時間が一時的に短<br>くなることがあります。                                                                                                    |
|                             | iPod nano は、温度が –20°C ~45°C(–4°F ~ 113°F)に保たれた場<br>所に保管してください。駐車した車の中の温度はこの範囲を超えることが<br>あるので、iPod nano を車の中に置いたままにしないでください。                                                                                              |
|                             | 参考:iPod nano の使用中またはバッテリーの充電中は、ケースの底面が<br>やや熱を持ちますが、これは異常ではありません。iPod nano のケースの<br>底面には、装置内部の熱を外部の空気で冷却する機能があります。                                                                                                    |

# その他の情報、サービス、サポート

## オンスクリーンヘルプおよびインターネットで、iPod nano の詳しい 使いかたを調べることができます。

次の表には、iPod 関連のソフトウェアとサービスに関する詳しい情報の参照先をまとめてあります。

| 知りたい内容                                                    | 手順                                                                                                    |
|-----------------------------------------------------------|----------------------------------------------------------------------------------------------------|
| サービスとサポート情報、フォーラ<br>ム、およびアップルのソフトウェア<br>ダウンロード            | www.apple.com/jp/support/ipod を参照してください。                                                                                                    |
| iPod nano を最大限に活用する方<br>法が記載された最新のチュートリア<br>ルおよびヒントとテクニック | www.apple.com/jp/support/ipod/howto を参照してください。                                                                                                    |
| 「iTunes」を使用する                                             | 「iTunes」を開き、「ヘルプ」>「iTunes & Music Store ヘルプ」と選択し<br>ます。「iTunes」のオンラインチュートリアル(一部の地域でのみ利用可能<br>です)については、www.apple.com/jp/support/itunes にアクセスしてく<br>ださい。 |
| 「iPhoto」を使用する(Mac OS X<br>の場合)                            | 「iPhoto」を開き、「ヘルプ」>「iPhoto ヘルプ」と選択します。                                                                                                    |
| 「iSync」を使用する(Mac OS X の<br>場合)                            | 「iSync」を開き、「ヘルプ」>「iSync ヘルプ」と選択します。                                                                                                    |
| 「iCal」を使用する(Mac OS X の<br>場合)                             | 「iCal」を開き、「ヘルプ」>「iCal ヘルプ」と選択します。                                                                                                    |
| iPod nano の最新情報                                           | www.apple.com/jp/ipod を参照してください。                                                                                                    |
| iPod nano のユーザ登録をする                                       | iPod の CD からソフトウェアをインストールしたときに登録しなかった場<br>合は、www.apple.com/jp/register にアクセスしてください。                                                                    |
| iPod nano のシリアル番号を確認<br>する                                | iPod nano の背面を確認するか、「設定」>「情報」と選択します。                                                                                                    |
| 保証サービスを受ける                                                | 最初にこの冊子、オンスクリーンヘルプ、およびオンライン参考情報の指示<br>に従ってから、www.apple.com/jp/support にアクセスしてください。                                                                     |

#### 通信情報機器に関する規制

#### FCC Compliance Statement

This device complies with part 15 of the FCC rules. Operation is subject to the following two conditions: (1) This device may not cause harmful interference, and (2) this device must accept any interference received, including interference that may cause undesired operation. See instructions if interference to radio or television reception is suspected.

#### **Radio and Television Interference**

This computer equipment generates, uses, and can radiate radio-frequency energy. If it is not installed and used properly—that is, in strict accordance with Apple's instructions—it may cause interference with radio and television reception.

This equipment has been tested and found to comply with the limits for a Class B digital device in accordance with the specifications in Part 15 of FCC rules. These specifications are designed to provide reasonable protection against such interference in a residential installation. However, there is no guarantee that interference will not occur in a particular installation.

You can determine whether your computer system is causing interference by turning it off. If the interference stops, it was probably caused by the computer or one of the peripheral devices.

If your computer system does cause interference to radio or television reception, try to correct the interference by using one or more of the following measures:

- Turn the television or radio antenna until the interference stops.
- Move the computer to one side or the other of the television or radio.
- Move the computer farther away from the television or radio.
- Plug the computer into an outlet that is on a different circuit from the television or radio. (That is, make certain the computer and the television or radio are on circuits controlled by different circuit breakers or fuses.)

If necessary, consult an Apple-authorized service provider or Apple. See the service and support information that came with your Apple product. Or, consult an experienced radio/television technician for additional suggestions.

*Important:* Changes or modifications to this product not authorized by Apple Computer, Inc. could void the EMC compliance and negate your authority to operate the product.

This product was tested for EMC compliance under conditions that included the use of Apple peripheral devices and Apple shielded cables and connectors between system components.

It is important that you use Apple peripheral devices and shielded cables and connectors between system components to reduce the possibility of causing interference to radios, television sets, and other electronic devices. You can obtain Apple peripheral devices and the proper shielded cables and connectors through an Apple Authorized Reseller. For non-Apple peripheral devices, contact the manufacturer or dealer for assistance.

*Responsible party (contact for FCC matters only):* Apple Computer, Inc. Product Compliance, 1 Infinite Loop M/S 26-A, Cupertino, CA 95014-2084, 408-974-2000.

#### Industry Canada Statement

This Class B device meets all requirements of the Canadian interference-causing equipment regulations.

Cet appareil numérique de la classe B respecte toutes les exigences du Règlement sur le matériel brouilleur du Canada.

#### VCCI クラス B 基準について

情報処理装置等電波障害自主規制について

この装置は、情報処理装置等電波障害自主規制協議 会 (VCC)の基準に基づくクラス B 情報技術装置で す。この装置は家庭現境で使用されることを目的と していますが、この装置がラジオやテレビジョン受 信機に近接して使用されると、受信障害を引き起こ すことがあります。 取扱説明書に従って正しい取扱をしてください。

## European Community

Complies with European Directives 72/23/EEC and 89/336/EEC.

CE

#### 廃棄とリサイクルに関する情報

iPod にはパッテリーが内蔵されています。お使いの iPod を廃棄する際は、お住まいの地域の環境法と廃棄基準に 従ってください。

アップルのリサイクルプログラムについては、次の Web サイトを参照してください:

www.apple.com/jp/environment/summary.html

*Deutschland:* Dieses Gerät enthält Batterien. Bitte nicht in den Hausmüll werfen. Entsorgen Sie dieses Gerätes am Ende seines Lebenszyklus entsprechend der maßgeblichen gesetzlichen Regelungen.

*Nederlands:* Gebruikte batterijen kunnen worden ingeleverd bij de chemokar of in een speciale batterijcontainer voor klein chemisch afval (kca) worden gedeponeerd.

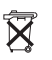

Taiwan:

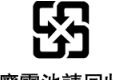

廢電池請回收

*European Union—Disposal Information:* This symbol means that according to local laws and regulations your product should be disposed of separately from household waste. When this product reaches its end of life, take it to a collection point designated by local authorities. Some collection points accept products for free. The separate collection and recycling of your product at the time of disposal will help conserve natural resources and ensure that it is recycled in a manner that protects human health and the environment.

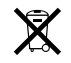

#### 環境向上への取り組み

Apple Computer, Inc. では、事業活動および製品が環境 に与える影響をできる限り小さくするよう取り組んでい ます。

詳細については、次の Web サイトを参照してください: www.apple.com/jp/environment/summary.html

© 2006 Apple Computer, Inc. All rights reserved. Apple、Apple ロゴ、 FireWire、iCal、iLife、iPhoto、iPod、iTunes、Mac、Macintosh、および Mac OS は、米国その他の国で登録された Apple Computer, Inc. の商標で す。Finder、FireWire ロゴ、および Shuffle は、Apple Computer, Inc. の商 標です。Apple Store および iTunes Music Store は、米国その他の国で登録 された Apple Computer, Inc. のサービスマークです。本書に記載のその他の 社名、商品名は、各社の商標または登録商標です。

本書に記載の他社商品名は参考を目的としたものであり、それらの製品の使 用を強制あるいは推奨するものではありません。また、Apple Computer, Inc. は他社製品の性能または使用につきましては一切の責任を負いません。 すべての同意、契約、および保証は、ベンダーと将来のユーザとの間で直接 行われるものとします。本書には正確な情報を記載するように努めました。 ただし、誤植や制作上の誤記がないことを保証するものではありません。 J019-0691/3-2006